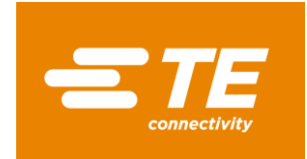

### Table of Contents

| ENGLISH VERSION                                                                                                 |                 |
|----------------------------------------------------------------------------------------------------|-----------------|
| Ιντροδηστίον                                                                                                    | 2               |
| Login to TE Connectivity Supplier Portal                                                                        | 3               |
| New User / Self registration process                                                                            |                 |
| Loa in                                                                                                    |                 |
| Eog manna ann an Aonaichtean ann an Aonaichtean ann an Aonaichtean ann an Aonaichtean ann an Aonaichtean ann an | 4               |
| Chanae lanauaae                                                                                                 | 4               |
| I agin sunnart                                                                                                  | 4               |
| $\Delta ccess \Omega CS$ -web addi i cation                                                                     |                 |
| Complete onen requests                                                                                          | 6               |
| Origin criteria for FII-Janan                                                                                   |                 |
| Origin criteria for USMCA:                                                                                      |                 |
| Bulk entries                                                                                                    |                 |
| Mass load ontion                                                                                                |                 |
| For USMCA:                                                                                                    |                 |
| For EUALL and EUIP:                                                                                             | 9               |
| Upload file in OCS:                                                                                             | 9               |
| Completing and E-signing the document                                                                           |                 |
| FAQ                                                                                                    |                 |
| Login issues                                                                                                    |                 |
| Errors when completing the document                                                                             |                 |
| "Preferential Status" not responded                                                                             |                 |
| Time Period overlapping                                                                                         |                 |
| E-sign issues                                                                                                   |                 |
|                                                                                                    | 13              |
|                                                                                                    |                 |
| INTRODUCTION                                                                                                    |                 |
| SE CONNECTER AU PORTAIL FOURNISSEURS DE TE CONNECTIVITY                                                         |                 |
| Nouvel utilisateur                                                                                              | 14              |
| Se connecter                                                                                                    | 14              |
| Mot de passe oublié                                                                                             |                 |
| Changer la langue                                                                                               |                 |
| Contacter notre Service Support                                                                                 |                 |
| Acceder A l'Application OCS-web                                                                                 |                 |
| Compléter les sollicitations                                                                                    |                 |
| Critères d'origines EU-Japon :                                                                                  |                 |
| Critères d'origine USMCA :                                                                                      |                 |
| Saisie multiple                                                                                                 |                 |
| Modification en masse                                                                                           | 19              |
| Pour l'accord USMCA:                                                                                            |                 |
| Pour les accords EUALL et EUJP :                                                                                |                 |
| Charger le fichier dans OCS :                                                                                   |                 |
| Compléter et signer le document                                                                                 |                 |
| FAQ                                                                                                    |                 |
| Problème de connexion                                                                                           | 23              |
| Erreurs en complétant le document                                                                               | 23              |
| "Preferential Status" manquant                                                                                  |                 |
| Periodes de validite se chevauchant<br>Desklàres de signature (E. sign                                          |                 |
| Problemes de signature / E-sign                                                                                 |                 |
| ANNEX ISO COUNTRY CODE / ISO CODE PAYS / ISO LANDESVORWAHL                                                      |                 |
|                                                                                                    |                 |
| ANNEA « REGION » CODE REFERENCE TABLE FOR GERMANY AND FRANCE / TABLE DES REFERE                                 | NCES « KEGIUN » |
| ALLEMAGNE ET FRANCE                                                                                             |                 |

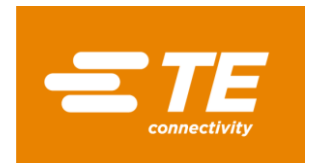

### English Version Introduction

Dear Valued Supplier,

There are several Free Trade Agreements in effect between various countries or regions, enabling goods to receive favorable duty treatment when imported and exported under an eligible preferential status.

TE Connectivity's participation in free trade agreements requires supporting documentation from its suppliers. The supporting document TE Connectivity has previous obtained will be expiring at the end of the calendar year and a new document for the next period is being requested.

For TE Connectivity to continue to obtain benefits from applicable trade agreements, the following documents are required for the products and services supplied to TE Connectivity:

- USMCA certificates for US, Mexican and Canadian suppliers
- LTSD for European and Japanese suppliers
- Declaration of origin for South Korean suppliers
- Certificate of origin for other suppliers

We encourage you to submit the required documents electronically through the TE web application OCS, accessible via TE Connectivity Supplier Portal: <u>https://supplier.te.com/</u>

To support you with completing this task, please find below a guide addressing the main steps to be carried out, as well as regional specific requirements.

For any further question or assistance, please contact your TE Connectivity Representative.

Thank you for your cooperation,

Global Trade Services TE Connectivity

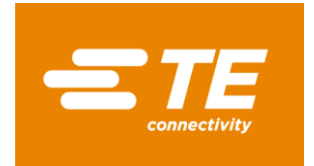

### Login to TE Connectivity Supplier Portal

As part of our solicitation process, an email has been sent to your company's contact(s), containing a link to our TE Connectivity Supplier Portal: <u>https://supplier.te.com/</u>

### New User / Self registration process

If you are a new user of our TE Supplier Portal, please complete the self-registration process. Click on "New User? Register" and fill in data as requested in the upcoming screens.

*Note:* you will need to insert a TE Purchase Order Number to complete the registrations steps (at least one day old and not older than one year).

When no TE Purchase Order Number available, please submit a Help ticket – as explained <u>here</u>.

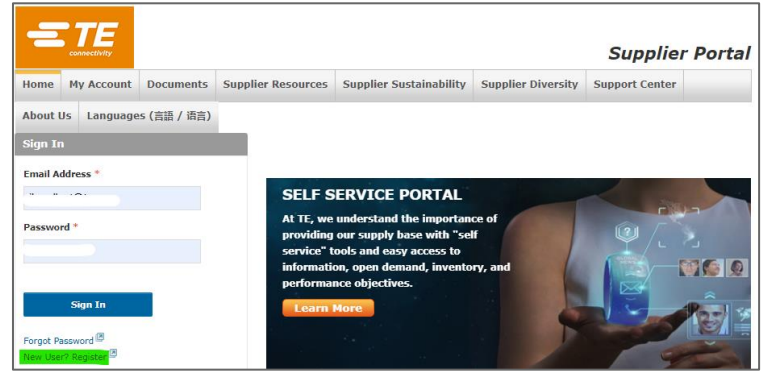

### Log in

Enter your email address and password, click on "Sign in":

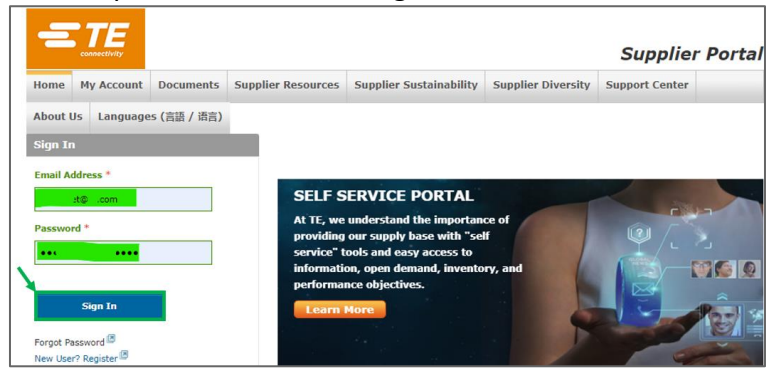

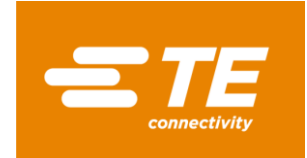

#### **Forgot password**

If you have forgotten your password, click on "Forgot password":

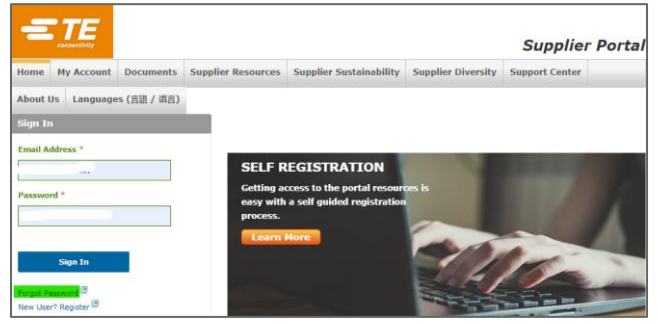

Then enter your email address in the next page, click "Reset password":

| Password Reset                     |                                         |
|------------------------------------|-----------------------------------------|
| Enter email                        | Reset Password                          |
| For further assistance, please cor | ntact the TE Helpdesk at (717)810-2255. |

You will receive an email with a new, temporary password.

#### Change language

Language can be changed by clicking on "Languages" on the Menu:

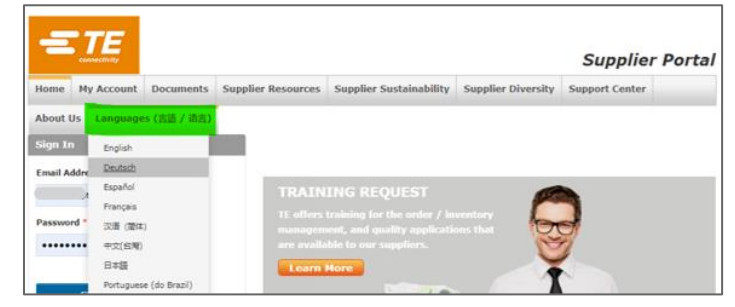

#### Login support

If you need further guidance, you will find further training materials under Menu "Support Center", "Training Material".

You can also reach out for further assistance by clicking on Menu "Support Center", "Report a problem", or by contacting your TE representative.

|                              |                                                                          |                        | Supplier Portal                          |
|------------------------------|--------------------------------------------------------------------------|------------------------|------------------------------------------|
| Home My Account Documents Su | pplier Resources Supplier Sustainability                                 | Supplier Diversity     | Support Center                           |
| About Us Languages (言語 / 语言) |                                                                          |                        | Report = Problem                         |
| Sign In                      |                                                                          |                        | Feedback                                 |
|                              | -                                                                        |                        | Contact Us                               |
| Email Address *              |                                                                          |                        | Product Environmental Compliance Support |
| lbaudinet@te.com             | SOCIAL RESPONSIBILIT                                                     | Y                      | Frequently Asked Questions               |
| Password *                   | Our goal is for our suppliers to emb                                     | race                   | Tonora Bateria                           |
|                              | and comply with the same socially<br>important values, principles and gu | idel <b>itis 1</b> 11/ | Request Training                         |

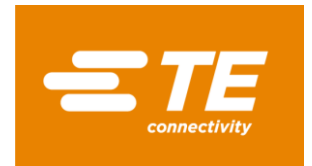

### **Access OCS-web application**

Once logged in, the application is accessible under "Quality and Compliance" module -> Global Free Trade Agreement Solicitations (OCS-WEB):

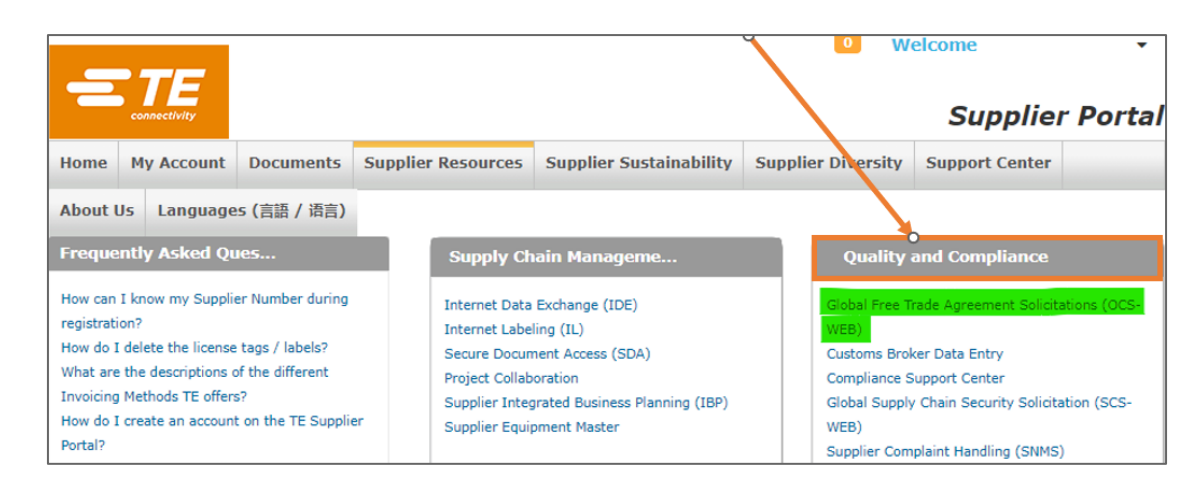

The main application page will appear with individual tiles for each supplier account number, solicitation year, and per trade agreement when eligible for multiple agreements.

*Note:* OCS-Web app language will automatically adjust to your web browser selected language.

Each tile will contain two values: in red = parts waiting for response "Open Requests", in black = responded requests "Closed Requests":

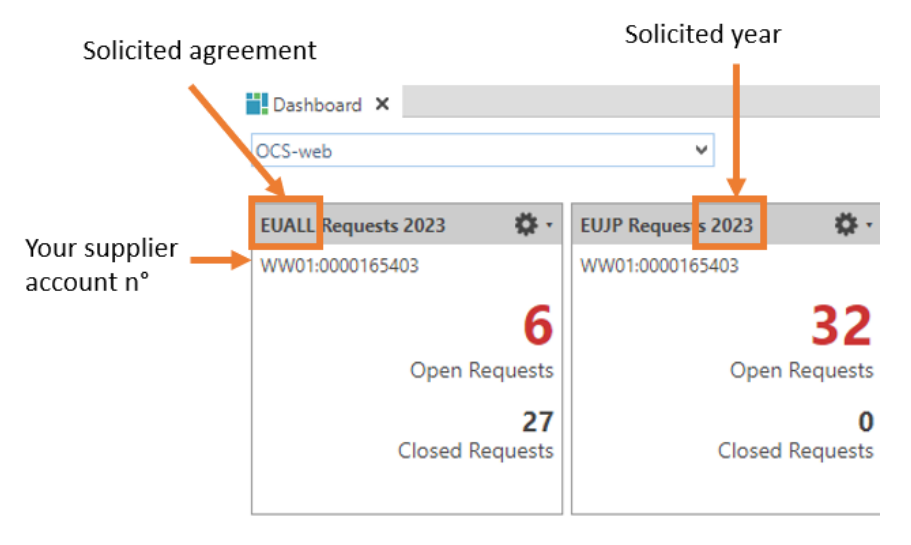

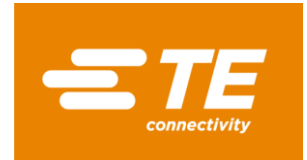

#### **Complete open requests**

Click on the red "Open Requests" for part number details.

| <b>1</b> 0 | ashboard 🗙 👩 (TE        | /00] Open Requests EUALL 🗙 |                 |                       |                 |      |                                 |                 |            |            |              |
|------------|-------------------------|----------------------------|-----------------|-----------------------|-----------------|------|---------------------------------|-----------------|------------|------------|--------------|
| Opt        | n Requests EUALI        | L                          |                 |                       |                 |      |                                 |                 |            |            |              |
| R          | 8 5 0                   | E-Sign all Assigned Add    | resses User Pro | fie_                  |                 |      |                                 |                 |            |            |              |
| Soli       | citation Requests       | s [6]                      |                 |                       |                 |      |                                 |                 |            |            |              |
| Supp       | lier WW01:00001654      | 403 *Supplier Short N      | ane (           | Vear 20               | 23              |      |                                 |                 |            |            |              |
| ► Ei       | ter Criteria            |                            |                 |                       |                 |      |                                 |                 |            |            |              |
| • B        | ulk Change              |                            |                 |                       |                 |      |                                 |                 |            |            |              |
|            | on eronge               |                            |                 |                       |                 | _    |                                 |                 |            |            |              |
| Ch         | inge Preferential Infor | mation Split Period Up     | -/Download • D  | efine Exceptions Comm | ents Attachment |      | _                               |                 |            |            |              |
|            | Part Number             | Part Description           | Tariff Number   | Supplier Part Number  | Sup. Tariff No. | *CoO | Certification Status            | Origin Criteria | Valid From | Valid To   | Send Statu   |
| 1          | CP4545-000              | EXRM-1937-WG3-22.8         | 741529          |                       |                 |      | 35 - VALIDATE DATA & UPDATE PR  | 2               | 01/01/2023 | 12/31/2024 | Coverletter  |
| 2          | CP4555-000              | EXRM-1936-W02-20.6         | 741529          |                       |                 |      | 35 - VALIDATE DATA & UPDATE PF  | R               | 01/01/2023 | 12/31/2024 | Coverlette   |
| 3          | EN5862-000              | EXRM-1937-WG3-36           | 741529          |                       |                 |      | 35 - VALIDATE DATA & UPDATE PP  | R               | 01/01/2023 | 12/31/2024 | Coverletter  |
| 4          | EN5863-000              | EXRM-1937-WG3-40           | 741529          |                       |                 |      | 35 - VALIDATE DATA & UPDATE PR  | t               | 01/01/2023 | 12/31/2024 | Coverlette   |
| 5          | EP9708-000              | EXRM-1936-WG2-24.6         | 741529          |                       |                 | DE   | 35 - VALIDATE DATA & UPDATE PF  | R               | 05/10/2023 | 05/09/2024 | Coverletter  |
| 6.4        | ER 2065-000             | EVEN-1016-W/12-12-7        | 741520          |                       |                 |      | 35 - VALIDATE DATA & LIDDATE DE |                 | 01/01/2023 | 12/21/2024 | Councilattee |

If part data was previously provided to TE, it will be copied over to the part table for your review. Certification status will show "35 – VALIDATE DATA & UPDATE PREF STATUS" as the new qualification should be verified and entered each year.

Please verify and maintain the following information for each part:

- Country of origin ISO 2 digits (see annex)
- Region when country of origin is DE or FR (see annex)
- Preferential status:
  - 01 ORIGINATING
  - 50 NON-ORIGINATING
  - 53 NO LONGER PRODUCED
- Origin criteria for USMCA and EU-Japan (see details below)

After completing all information, save the data and select the "E-sign all" button

#### Origin criteria for EU-Japan:

When part qualifies for preference under EU-Japan agreement, you must indicate the applicable origin criteria (more details on EU-Japan origin criteria <u>here</u>):

| - Du                                      | Survey and the second second se |             |                       |               |                      |                 |                     |                   |    |                             |       |
|-------------------------------------------|----------------------------------------------------------------------------------------------------|-------------|-----------------------|---------------|----------------------|-----------------|---------------------|-------------------|----|-----------------------------|-------|
| + Den Part Web Request • Renew Request(s) |                                                                                                    |             |                       |               |                      |                 |                     |                   |    |                             |       |
| F                                         | Agreement                                                                                                    | Part Number | Part Description      | Tariff Number | Supplier Part Number | Origin Criteria | Preferential Status | Country of Origin | MA | Part Status                 | Regi  |
| 1 🗸                                       | EUJP                                                                                                    | 1-1429843-1 | BRACELET CAOUTCHOU    | 4016999190    | BRACELET ELASTIQUE L | В               | 01 - ORIGINATING    | FR                |    | 35 - VALIDATE DATA & UPDATI | T 01  |
| 2 🗸                                       | EUJP                                                                                                    | 1-789200-0  | TOPETTE 20.3-22.6 GPN | 3923509000    | PROTEC TK203 NATURE  | В               | 01 - ORIGINATING    | FR                |    | 35 - VALIDATE DATA & UPDATE | TE 01 |

- o Criteria B: Produced entirely from originating material
- Criteria C1: Goods produced as result of a change in tariff classification
- **Criteria C2:** Preferential qualification was determined by on originating values
- o Criteria C3: Specific production process rule
- Criteria D: accumulation process is used
- **Criteria E:** *to be used in combination with one of the above criteria: 10%* tolerance rule for non-originating material

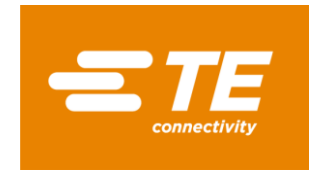

#### Origin criteria for USMCA:

When part qualifies for preference under USMCA agreement, you must indicate the applicable origin criteria:

| <ul> <li>Bulk Change</li> </ul> | Þ | Bulk | Change |  |
|---------------------------------|---|------|--------|--|
|---------------------------------|---|------|--------|--|

| 1 |   | Open Part   | Revoke •                     |                      |               |                  |     |                     |   |
|---|---|-------------|------------------------------|----------------------|---------------|------------------|-----|---------------------|---|
|   | F | Part Number | ▲ Part Description           | Supplier Part Number | Tariff Number | Origin Criterion | CoO | Preferential Status | ( |
| 1 | ~ | 1325992-1   | .020 DIA SOLDER WIRE, KESTER | 24-7068-1401-11739   | 8311303000    | В                | US  | 01 - ORIGINATING    |   |
| 2 | ~ | 1532053-3   | 000-0001-0046=EPOXY,ADHESI   | K230-4-50Z-11678     | 3506990000    | В                | US  | 01 - ORIGINATING    |   |

- **Criterion A:** The good is wholly obtained or produced entirely in the territory of one or more of the USMCA countries.
- **Criterion B:** The good is produced entirely in the territory of one or more of the USMCA countries using non-originating materials, provided the good satisfies all applicable requirements of product-specific rules of origin.
- **Criterion C:** The good is produced entirely in the territory of one or more of the USMCA countries exclusively from originating materials.
- **Criterion D:** Except for a good provided for in Chapter 61 to 63 of the Harmonized System:
  - The good is produced entirely in the territory of one or more of the USMCA countries;
  - One or more of the non-originating materials provided for as parts under the Harmonized System used in the production of the good cannot satisfy the requirements set out in Annex 4-B (Product-Specific Rules of Origin) because both the good and its materials are classified in the same subheading or same heading that is not further subdivided into subheadings or, the good was imported into the territory of a Party in an unassembled or a disassembled form but was classified as an assembled good pursuant to rule 2(a) of the General Rules of Interpretation of the Harmonized System; AND
  - The regional value content of the good, determined in accordance with Article 4.5 (Regional Value Content), is not less than 60 percent if the transaction value method is used, or not less than 50 percent if the net cost method is used.

#### **Bulk entries**

Open "Bulk change" to open the Menu Enter:

- Country of origin ISO 2 digits (see annex)
- Region of origin when country of origin is DE or FR (see annex)
- Origin criteria, for USMCA or EUJP only (see details in above section)
- Certification status / Preferential Status

#### Select:

- "Apply to selected" to make changes on selected lines
- "Apply to all" to update all parts listed in the document

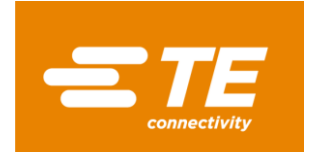

### Once all criteria are complete, click on "Apply changes"

| E Dashboard 🗙 💕 (TE                    | 00] Open Requests EUALL 🗙              |                |                        |                 |      |                                         |                 |            |            |
|----------------------------------------|----------------------------------------|----------------|------------------------|-----------------|------|-----------------------------------------|-----------------|------------|------------|
| <b>Open Requests EUALI</b>             |                                        |                |                        |                 |      |                                         |                 |            |            |
| 88650                                  | E-Sign all Assigned Add                | esses User Pro | Re_                    |                 |      |                                         |                 |            |            |
| Solicitation Requests                  | [6]                                    |                |                        |                 |      |                                         |                 |            |            |
| Supplier WW01:00001654                 | 03 *Supplier Short N                   | ame            | Vear 202               | 3               |      |                                         |                 |            |            |
| Filter Criteria                        |                                        |                |                        |                 |      |                                         |                 |            |            |
| · Bulk Change                          |                                        |                |                        |                 |      |                                         |                 |            |            |
| CHANGE RESET                           |                                        |                |                        |                 |      |                                         |                 |            |            |
| Supplier Part Numbe                    | e l                                    |                | Supplier Tariff Number |                 |      | <ul> <li>Apply to selected</li> </ul>   |                 |            |            |
| Countries of Origin                    | , []q                                  |                | Certification Status   |                 | ×    | Apply to all                            |                 |            |            |
| Origin Criteri                         | a 🔹                                    |                | Comment                |                 |      | Apply Changes                           |                 |            |            |
| Valid from / t                         | MM/DD/YYYY                             | 00/11/1        |                        |                 |      |                                         |                 |            |            |
| Change Preferential Infor              | mation Split Period Up                 | /Download •    | efine Exceptions Comme | nts Attachment  | 5    |                                         |                 |            |            |
| S Part Number                          | Part Description                       | Tariff Number  | Supplier Part Number   | Sup. Tariff No. | *CoO | *Certification Status                   | Origin Criteria | Valid From | Valid To   |
| 1 CP4545-000                           | EXRM-1937-WG3-22.8                     | 741529         |                        |                 |      | 35 - VALIDATE DATA & UPDATE PREF STATUS |                 | 01/01/2023 | 12/31/2024 |
| 2 🖲 CP4555-000                         | EXRM-1936-WG2-20.6                     | 741529         |                        |                 |      | 35 - VALIDATE DATA & UPDATE PREF STATUS |                 | 01/01/2023 | 12/31/2024 |
| 3 🛑 EN5862-000                         | 3 B EN5862-000 EXRM-1937-WG3-36 741529 |                |                        |                 |      | 35 - VALIDATE DATA & UPDATE PREF STATUS |                 | 01/01/2023 | 12/31/2024 |
| 4 C EN5863-000 EXRM-1937-W03-40 741529 |                                        |                |                        |                 |      | 35 - VALIDATE DATA & UPDATE PREF STATUS |                 | 01/01/2023 | 12/31/2024 |
| 5 😑 EP9708-000                         | EXRM-1936-WG2-24.6                     | 741529         |                        |                 | DE   | 35 - VALIDATE DATA & UPDATE PREF STATUS |                 | 05/10/2023 | 05/09/2024 |
| 6 🔴 ER2865-000                         | EXRM-1936-WG2-12.7                     |                |                        |                 |      | 35 - VALIDATE DATA & UPDATE PREF STATUS |                 | 01/01/2023 | 12/31/2024 |

#### Mass load option

Select the parts to be updated, either by marking all with <Ctrl+A> or selecting with <Ctrl> key + clicking the lines.

Then click on "Upload/Download" and "Save selected to .xlsx file...":

| 📕 Dashboard 🗙 💣 [TE/00]             | ] Open Requests EUALL 🗙         |                 |                    |                  |      |                               |    |  |  |  |
|-------------------------------------|---------------------------------|-----------------|--------------------|------------------|------|-------------------------------|----|--|--|--|
| <b>Open Requests EUALL</b>          |                                 |                 |                    |                  |      |                               |    |  |  |  |
| 88652                               | E-Sign all Assigned Addresses U | ser Profile     |                    |                  |      |                               |    |  |  |  |
| Solicitation Requests [86]          |                                 |                 |                    |                  |      |                               |    |  |  |  |
| Supplier WW01:0000104881            | *Supplier Short Name            |                 |                    |                  |      |                               |    |  |  |  |
| <ul> <li>Filter Criteria</li> </ul> |                                 |                 |                    |                  |      |                               |    |  |  |  |
| Bulk Change                         |                                 |                 |                    |                  |      |                               |    |  |  |  |
| Change Proferential Informat        | tion Split Period Up./Download  | Define Excel    | ations Commants    | Attachments      |      |                               |    |  |  |  |
| Deat Number                         | Dest Description & Load from J  | xls(x) file     | Deat Number        | Cure Terriff No. | *0-0 | *Castification Chatter        | 0  |  |  |  |
|                                     | Part Description                | d to .xlsx file | Part Number        | Sup. Tariff No.  | -060 | Certification Status          |    |  |  |  |
| 1 🛡 703939-2                        | ULTRAMID C3U, BLA               | ed to .xls file | ULTRAMID C3U SC    |                  |      | 35 - VALIDATE DATA & UPDATE P | /R |  |  |  |
| 2 🛑 704701-2                        | ULTRAMID A3HG5, IVATOR 390010   |                 | _                  |                  |      | 35 - VALIDATE DATA & UPDATE P | ۳R |  |  |  |
| 3 🛑 704234-2                        | ULTRAMID A3WG10 NAT / 390810    |                 |                    |                  |      | 35 - VALIDATE DATA & UPDATE P | R  |  |  |  |
| 4 🔵 3-705011-1                      | ULTRAMID A3EG5, BLACK 390810    |                 |                    |                  |      | 35 - VALIDATE DATA & UPDATE P | R  |  |  |  |
| 5 🛑 704521-2                        | ULTRAMID B3WG6, NATUI 390810    |                 |                    |                  |      | 35 - VALIDATE DATA & UPDATE P | 'R |  |  |  |
| 6 🛑 2136760-1                       | ULTRAMID B3EG3, NATUR 390810    |                 |                    |                  |      | 35 - VALIDATE DATA & UPDATE P | R  |  |  |  |
| 7 🛑 1573472-2                       | ULTRADUR B4300G3 HS, E 390799   | 5626038         | 38 ULTRADUR B 4300 |                  |      | 35 - VALIDATE DATA & UPDATE P | R  |  |  |  |
| 8 🛑 1915895-1                       | PLASTICIZER, OPPANOL N 381239   |                 |                    |                  |      | 35 - VALIDATE DATA & UPDATE P | 'R |  |  |  |
|                                     |                                 |                 |                    |                  |      |                               | _  |  |  |  |

### An excel file will be generated.

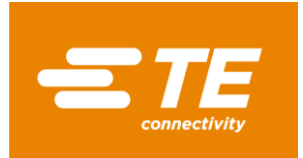

#### For USMCA:

Maintain appropriate data:

- country of origin ISO 2 digits code (see annex)
- status:
  - 01 => for originating parts
  - 50 => for non-originating parts
  - 53 => for no longer produced parts
- origin criteria: A, B, C or D (see details on Origin criteria for USMCA)

| ł | A         | В               | С                 | D           | E                                | F        | G          | н          |         |        | ĸ               |     |
|---|-----------|-----------------|-------------------|-------------|----------------------------------|----------|------------|------------|---------|--------|-----------------|-----|
|   | Agreement | Supplier        | Supplier Part No. | Part Number | Part Description                 | HTS Code | Valid From | Valid To   | Country | Status | Origin Criteria | Con |
|   | USMCA     | WW01:0000353263 | 0123832           | 991159-1    | OIL, FLUORINATED, GPL 100 SERIES | 271019   | 2024-01-01 | 2024-12-3: | US      | 35     | В               | TE  |
| Į | USMCA     | WW01:0000353263 | 0123602           | 983637-1    | OIL, KRYTOX 157FS(L) FLUORINAT   | 271019   | 2024-01-01 | 2024-12-3: | US      | 35     | В               | TE  |

Once done, save the file.

#### For EUALL and EUJP:

Maintain appropriate data:

- country of origin ISO 2 digits code (see annex)
- region only applicable when country of origin is France-FR or Germany-DE (see annex)
- certification status:
  - 01 => for originating parts
  - 50 => for non-originating parts
  - 53 => for no longer produced parts
- origin criteria for EUJP: B, C1, C2, C3 or D, E (see details on Origin criteria for EUJP)

|   | А           | В                  | С               | D         | E                    | F          | G          | Н                 | 1      | J                    |    |
|---|-------------|--------------------|-----------------|-----------|----------------------|------------|------------|-------------------|--------|----------------------|----|
| 1 | Part Number | Part Description   | Supplier        | Agreement | Supplier Part Number | Valid From | Valid To   | Country of Origin | Region | Certification Status | Co |
| 2 | ER2865-000  | EXRM-1936-WG2-12.7 | WW01:0000165403 | EUALL     |                      | 01/01/2023 | 12/31/2024 |                   |        | 35                   | TE |
| 3 | ER0859-000  | EXRM-1937-WG3-35   | WW01:0000165403 | EUALL     |                      | 01/01/2024 | 12/31/2025 | DE                | 08     | 35                   | TE |
| 4 | EP9708-000  | EXRM-1936-WG2-24.6 | WW01:0000165403 | EUALL     |                      | 05/10/2023 | 05/09/2024 | DE                | 08     | 35                   | TE |
| 5 | EN5863-000  | EXRM-1937-WG3-40   | WW01:0000165403 | EUALL     |                      | 01/01/2023 | 12/31/2024 |                   |        | 35                   | TE |
| 6 | EN5862-000  | EXRM-1937-WG3-36   | WW01:0000165403 | EUALL     |                      | 01/01/2023 | 12/31/2024 |                   |        | 35                   | TE |

Once done, save the file.

#### Upload file in OCS:

#### Go back to OCS screen and click on "Upload/Download" and "Load from .xls(x) file...":

|       | Das                            | hboard 🗙 💣 [TE/        | 00] Oper         | Requests EUAL  | L×                                   |              |        |             |                             |      |                             |    |
|-------|--------------------------------|------------------------|------------------|----------------|--------------------------------------|--------------|--------|-------------|-----------------------------|------|-----------------------------|----|
| 0     | pen                            | Requests EUALL         |                  |                |                                      |              |        |             |                             |      |                             |    |
| E     |                                | . 652                  | E-Sigr           | n all Assigned | Addresses User                       | Profile      |        |             |                             |      |                             |    |
| Sc    | lici                           | tation Requests        | [86]             |                |                                      |              |        |             |                             |      |                             |    |
| Su    | pplie                          | r WW01:00001048        | 81               | *Supplier Sho  | ort Name                             |              |        |             |                             |      |                             |    |
| Þ     | Filte                          | r Criteria             |                  |                |                                      |              |        |             |                             |      |                             |    |
| •     | Bu                             | lk Change              |                  |                |                                      |              |        |             |                             |      |                             |    |
| 0     | han                            | ge Preferential Inform | mation           | Split Period   | Up-/Download *                       | Define Excep | tions  | Comments    | Attachments                 |      |                             |    |
|       | ^                              | Part Number            | Part             | Description    | 👶 Load from .xls()                   | () file      | Part N | umber       | Sup. Tariff No.             | *CoO | *Certification Status       | Or |
| 1     |                                | 703939-2               | ULT              | RAMID C3U, BLA | Save selected to<br>Save selected to | o .xlsx file | ULTR   | AMID C3U SC |                             |      | 35 - VALIDATE DATA & UPDATE | PR |
| 2     | 2 🔴 704701-2 ULTRAMID A3HG5, I |                        | Save selected to | o .xis tile    |                                      |              |        |             | 35 - VALIDATE DATA & UPDATE | PR   |                             |    |
| 3     |                                | 704234-2               | ULT              | RAMID A3WG10   | NAT / 390810                         |              |        |             |                             |      | 35 - VALIDATE DATA & UPDATE | PR |
| 4     |                                | 3-705011-1             | ULT              | RAMID A3EG5, E | 3LACK 390810                         |              |        |             |                             |      | 35 - VALIDATE DATA & UPDATE | PR |
| 1.000 |                                |                        |                  |                |                                      |              |        |             |                             |      |                             |    |

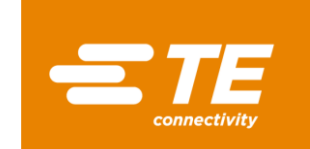

A pop-up window will open, click on "Browse" to retrieve the file, and "OK" when done:

| File upload                         | File uploa | d                          |
|-------------------------------------|------------|----------------------------|
| Click "Browse" or drop a file here. | <b></b>    | CSWEB_20231002_032754.xlsx |
| Browse OK Cancel                    | Bro        | wse OK Cancel              |

The lines will be updated accordingly, and status will switch to "Yellow / in progress":

| V     | art Number | Part Description       | Tariff Number | Supplier Part Number     | Sup. Tariff No. | *CoO | *Certification Status   | Origin Criteria | Valid From | Valid To   | Send Status |
|-------|------------|------------------------|---------------|--------------------------|-----------------|------|-------------------------|-----------------|------------|------------|-------------|
| 2 😐 7 | 3939-2     | ULTRAMID C3U, BLACK 23 | 390810        | 50012774 ULTRAMID C3U SC |                 | US   | 50 - NON-ORIGINATING    |                 | 01/01/2020 | 12/31/2020 | Coverletter |
| 3 🦲 7 | 4234-2     | ULTRAMID A3WG10 NAT /  | 390810        |                          |                 | cz   | 01 - ORIGINATING        |                 | 01/01/2020 | 12/31/2020 | Coverletter |
| 4 😐 3 | 705011-1   | ULTRAMID A3EG5, BLACK  | 390810        |                          |                 | CN   | 50 - NON-ORIGINATING    |                 | 01/01/2020 | 12/31/2020 | Coverletter |
| 5 😑 2 | 36760-1    | ULTRAMID B3EG3, NATUR  | 390810        |                          |                 | MA   | 53 - NO LONGER PRODUCED |                 | 01/01/2020 | 12/31/2020 | Coverletter |
| 6 😑 1 | 73472-2    | ULTRADUR B4300G3 HS, E | 390799        | 56260388 ULTRADUR B 4300 |                 | IT   | 01 - ORIGINATING        |                 | 01/01/2020 | 12/31/2020 | Coverletter |

### **Completing and E-signing the document**

Once the data is entered and complete, click on the "Save" button. Status icon will change from red to yellow. Click on "E-sign all" button:

| Das     | hboard 🗙 💰 [TE/00]                                      | Open Requests EUALL 🗙 |               |                        |                 |      |                       |                 |            |            |  |  |
|---------|---------------------------------------------------------|-----------------------|---------------|------------------------|-----------------|------|-----------------------|-----------------|------------|------------|--|--|
| Open    | Open Requests EUALL                                     |                       |               |                        |                 |      |                       |                 |            |            |  |  |
|         | R R C Sign all Assigned Addresses User Profile          |                       |               |                        |                 |      |                       |                 |            |            |  |  |
| Solicit | Solicitation Requests [165]                             |                       |               |                        |                 |      |                       |                 |            |            |  |  |
| Supplie | Supplier WW01:0000489608 *Supplier Short Name Year Year |                       |               |                        |                 |      |                       |                 |            |            |  |  |
| Filte   | Filter Criteria                                         |                       |               |                        |                 |      |                       |                 |            |            |  |  |
| ▶ Bul   | lk Change                                               |                       |               |                        |                 |      |                       |                 |            |            |  |  |
| Chan    | ge Preferential Informat                                | ion Split Period Up-/ | Download • De | fine Exceptions Commen | ts Attachments  |      |                       |                 |            |            |  |  |
| S       | Part Number                                             | Part Description      | Tariff Number | Supplier Part Number   | Sup. Tariff No. | *CoO | *Certification Status | Origin Criteria | Valid From | Valid To   |  |  |
| 1 🔴     | 006-0895-18-00-001                                      | DEMI COLLIER          | 732619        | 006 0895 18 00 001     |                 | BE   | 01 - ORIGINATING      |                 | 01/01/2022 | 12/31/2023 |  |  |
| 2 🔴     | 006-0895-20-00-001                                      | DEMI COLLIER          | 732619        |                        |                 | BE   | 01 - ORIGINATING      |                 | 01/01/2022 | 12/31/2023 |  |  |
| 3 🔴     | 006-0895-22-00-001                                      | DEMI COLLIER          | 732619        |                        |                 | BE   | 50 - NON-ORIGINATING  |                 | 01/01/2022 | 12/31/2023 |  |  |
| 4 🔴     | 006-0896-18-00-001                                      | DEMI COLLIER          | 732619        |                        |                 | BE   |                       |                 | 01/01/2022 | 12/31/2023 |  |  |

**Note:** if the document is partially updated, a pop-up window will appear. Click on "Yes" if you want to pursue signing parts with completed data elements or "No" to continue updating or adding data to additional parts:

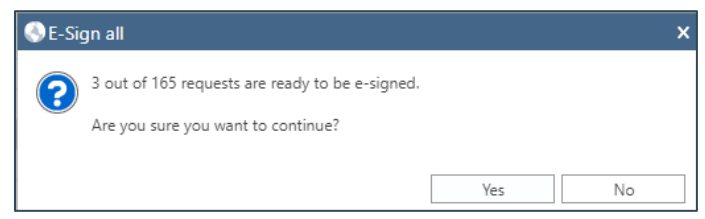

The E-sign declaration window will open.

Validate and enter the signature information – fields marked with an \* are mandatory:

E-Sign Declaration for EUALL

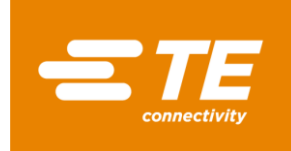

| A scroll feature is located to the right of thi                                                                                                    | s text and must be used to view all                                                                           | the text before clicking the "Accept" button.               |
|----------------------------------------------------------------------------------------------------|----------------------------------------------------------------------------------------------------|-------------------------------------------------------------|
| Below is your company's name, address, ar button.                                                                                                    | nd signature information. Please ens                                                                          | ure all information is correct before clicking the "Accept" |
| Written Undertaking:<br>This is an e-signing process for submitting<br>associated with the name in the signatory b                                                                                                    | your LTSD to TE Connectivity. To use<br>oox below must be obtained.                                           | this function, a written undertaking from the signer        |
| To use this e-sign function, please copy the                                                                                                    | statement below onto a document                                                                               | with your company letterhead.                               |
| "I [insert name] am providing written<br>identifies me as if it had been signed in                                                                                                    | undertaking accepting complete<br>n Manuscript form."                                                         | responsibility for every supplier's declaration which       |
| Please date and sign the letter.<br>This one-time letter must be scanned and p<br>• Return to the dashboard and click the BL<br>• Select one of the parts in the document<br>• Click Attachments<br>• Click Add File<br>• Locate the saved written undertaking .pd<br>TE will keep record of this document for fur | vovided to TE in the following way:<br>ACK 'Closed Requests' number on th<br>file and Add<br>ther LTSD loads. | ie tile                                                     |
| Validity period:                                                                                                    |                                                                                                    |                                                             |
| Valid From 01 / 01 / 2022                                                                                                    | ✓ Valid                                                                                                    | То 12/31/2023 🗸                                             |
| Approval Date 09 / 26 / 2023                                                                                                    | ~                                                                                                    |                                                             |
| - Supplier Profile MEC 049                                                                                                    | 2608)                                                                                                    |                                                             |
| Exporter Name                                                                                                    | Street PRC                                                                                                    | 36                                                          |
| City                                                                                                    | Postcode                                                                                                    |                                                             |
| State 04                                                                                                    | Country BE - Belgium                                                                                          | ~                                                           |
|                                                                                                    |                                                                                                    |                                                             |
| Signatory Profile EQ000328 (EQ000328)                                                                                                    |                                                                                                    |                                                             |
| *Name                                                                                                    | *Position                                                                                                    | *E-Mail                                                     |
| *Place                                                                                                    | Facsimile                                                                                                    | *Company                                                    |

**For USMCA agreement**, enter the Certifier: exporter, producer or other category. If nothing is selected, the system will default to "Exporter".

If "other" is selected, you will need to confirm that you have proof of qualification from the producer.

| Exporter Name | I I | Certifier | E - Exporter 👻            |     |      |
|---------------|-----|-----------|---------------------------|-----|------|
| Street        |     | City      | E - Exporter              | ZIP | 4542 |
| State         |     | Country   | P - Producer<br>O - Other |     |      |

Once all fields are completed, click "Accept".

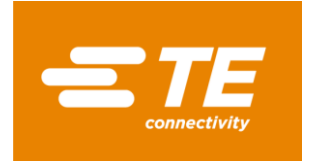

# FAQ

### Login issues

Suppliers must register on the <u>TE Supplier Portal</u> to access the solicitation module. For a first-time user, you should follow the instructions published on <u>TE Supplier portal / Quick</u> reference guide self-registration.

If you have issues logging in or need assistance with setting up your account, you must open a helpdesk ticket with the Supplier Portal Team.

From the TE Supplier portal, click on Menu "Support Center" and select "Report a problem". A form will prompt on the screen, which you will need to complete.

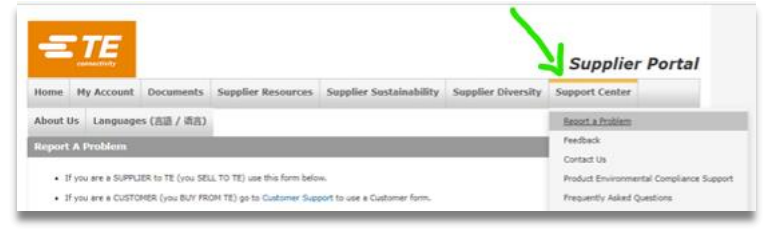

### **Errors when completing the document**

### "Preferential Status" not responded

Oftentimes, the choice under "Preferential Status" is not completed appropriately. This field has a default status of "35-Validate Data & Update Pref Status", which will need to be changed into one of the 3 statuses below:

- 01-Originating
- 50-Non-Originating
- 53-No Longer Produced

#### Time Period overlapping

Sometimes, the E-sign step cannot be completed because either the "valid from" date is not the first day of the calendar year or the "valid to" date is not the last day of the year, or both. Please do not change the defaulted valid from and valid to dates in the request. It must remain as Jan/01/YEAR and Dec/31/YEAR.

#### E-sign issues

If all mandatory fields are completed and you still cannot e-sign, we advise to clear all browser history, erase cookies and caches, and open a new session.

If the issue is still present, please contact your TE representative for assistance.

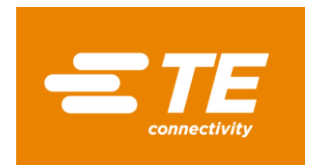

### Version française Introduction

Cher fournisseur,

Plusieurs accords commerciaux sont en vigueur entre divers pays et régions, permettant aux produits éligibles de bénéficier d'un traitement tarifaire préférentiel à l'import et à l'export.

L'application de ces accords de libre-échange par TE Connectivity requiert la collecte de justificatifs de la part de ses fournisseurs.

Les justificatifs précédemment collectés par TE Connectivity arrivent à expiration à la fin de l'année calendaire, et de nouveaux documents sont donc demandés pour couvrir la prochaine période.

Afin de permettre à TE Connectivity de continuer à bénéficier des accords de libre-échange applicables, les documents suivants sont demandés pour les produits et services fournis à TE Connectivity :

- Certificats USMCA pour les fournisseurs américains, mexicains et canadiens
- Déclaration Fournisseur à Long-Terme (LTSD) pour les fournisseurs européens et japonais
- Déclaration d'origine pour les fournisseurs sud-coréens
- Certificat d'origine pour tout autre fournisseur

Nous vous encourageons à soumettre les documents demandés électroniquement via l'application internet OCS de TE Connectivity, accessible depuis notre Portail Fournisseurs : <u>https://supplier.te.com/</u>

Afin de vous aider à compléter cette demande, veuillez trouver ci-dessous un guide présentant les principales étapes à suivre, ainsi que les demandes spécifiques à certaines régions.

Pour toute question ou assistance, veuillez contacter votre représentant TE Connectivity.

En vous remerciant de votre coopération,

Global Trade Services TE Connectivity

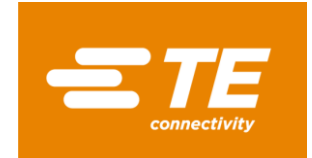

### Se connecter au portail fournisseurs de TE Connectivity

En lien avec notre processus de sollicitation des origines auprès de nos fournisseurs, un courriel a été envoyé à votre société, incluant un lien vers le portail fournisseurs de TE Connectivity : <a href="https://supplier.e.com/">https://supplier.e.com/</a>

#### Nouvel utilisateur

Si vous êtes un nouvel utilisateur de notre portail fournisseurs, veuillez créer votre compte. Cliquez sur "Configurer un nouveau profil" et complétez le formulaire.

**NB**: Vous aurez besoin d'un numéro de commande TE afin de compléter votre demande (datant au moins d'un jour et pas plus d'un an).

Si vous n'avez pas de numéro de commande TE, contactez notre Service Support – détails ici.

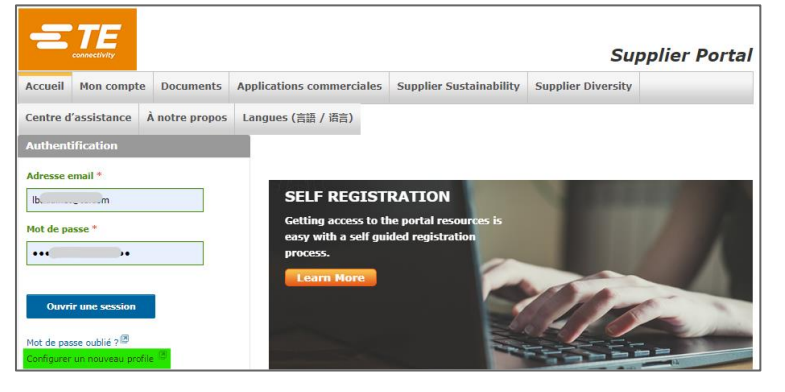

#### Se connecter

Entrez votre adresse email et votre mot de passe, cliquez sur « Ouvrir une session » :

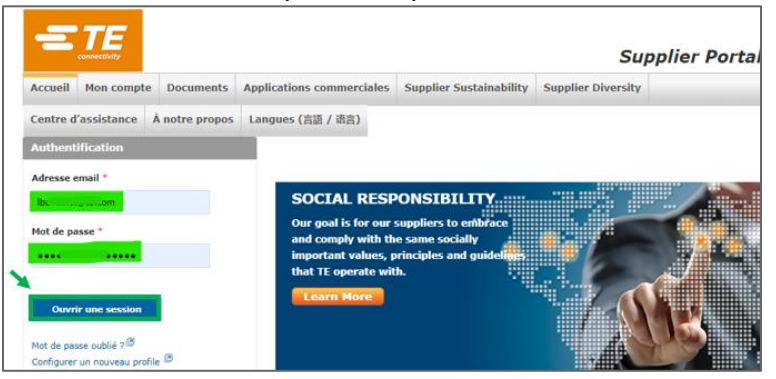

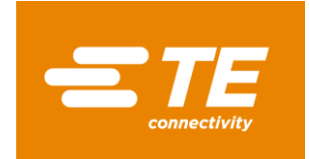

#### Mot de passe oublié

Si vous avez oublié votre mot de passe, cliquez sur « Mot de passe oublié ? » :

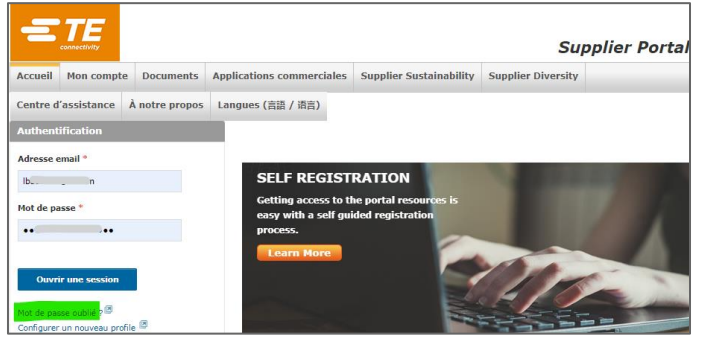

Entrez votre adresse email sur la page suivante, et cliquez sur « Reset password » :

| Password Reset                   |                                           |
|----------------------------------|-------------------------------------------|
| Enter email                      | Reset Password                            |
| For further assistance, please o | contact the TE Helpdesk at (717)810-2255. |

Vous allez recevoir un email avec un nouveau mot de passe temporaire.

#### Changer la langue

La langue peut être modifiée en cliquant sur "Languages" depuis le Menu:

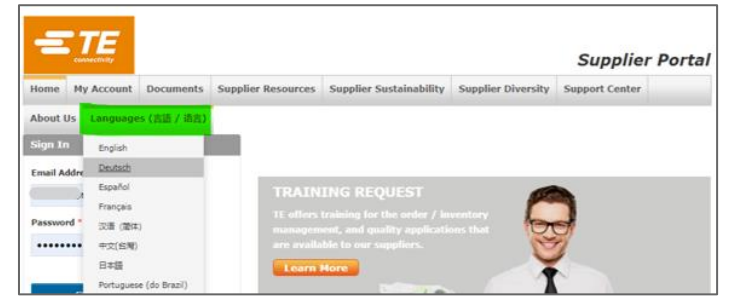

#### **Contacter notre Service Support**

Si vous avez besoin d'aide, des documents de support sont disponibles depuis le Menu « Centre d'assistance », « Support de formation ».

Vous pouvez aussi nous contacter en cliquant sur le Menu « Centre d'assistance », « Signaler un problème », ou en contactant votre représentant TE.

|                    | contectfully                                                                                                    |                  |                           |                         | Supp               | lier Port |
|--------------------|----------------------------------------------------------------------------------------------------|------------------|---------------------------|-------------------------|--------------------|-----------|
| lccueil            | Mon compte                                                                                                    | Documents        | Applications commerciales | Supplier Sustainability | Supplier Diversity |           |
| entre o            | fassistance /                                                                                                    | À notre propos   | Langues (言語 / 语言)         |                         |                    |           |
| Sonaie<br>Comme    | turi problème<br>ntaires                                                                                         |                  | Training Hateria          | k                       |                    |           |
| Trouver<br>Product | un contact<br>Environmental Con                                                                                  | npliance Support | Training Materials        |                         |                    | Langue    |
|                    | x questions                                                                                                    |                  | Source Supplier Intr      | reduction (Francaia)    |                    | French    |
| Fore au            | and the second second second second second second second second second second second second second second second |                  |                           |                         |                    |           |

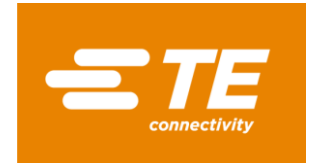

### Accéder à l'application OCS-web

Une fois connecté, l'application est accessible sous « Qualité et conformité » -> Global Free Trade Agreement Solicitations (OCS-WEB):

|          | TE                |                                                                                                    |                        |                                             |                                                                                                    | 0            | Bienvenue                  | •                       |
|----------|-------------------|----------------------------------------------------------------------------------------------------|------------------------|---------------------------------------------|----------------------------------------------------------------------------------------------------|--------------|----------------------------|-------------------------|
|          | connectivity      |                                                                                                    |                        |                                             |                                                                                                    |              | Sup                        | oplier Porta            |
| Accueil  | Mon compte        | Documents                                                                                                | Applications cor       | nmerciales                                  | Supplier Sustainabili                                                                                                 | y Su         | oplier Diversity           |                         |
| Centre d | 'assistance       | À notre propos                                                                                           | Langues (言語 /          | '语言)                                        |                                                                                                    |              |                            |                         |
| Frequen  | tly Asked Que     | :5                                                                                                    | Supply                 | Chain Man                                   | ageme                                                                                                    |              | Qualité et confo           | rmité                   |
| A        | ucun enregistreme | ent trouvé.                                                                                              | Command<br>Étiquette e | Commande standard<br>Étiquette et livraison |                                                                                                    |              |                            | ent Solicitations (OCS- |
|          |                   | Plans et devis et spécifications<br>Project Collaboration<br>Supplier Integrated Business Planning (IBP) |                        |                                             | Customs Broker Data Entry<br>Centre d'assistance sur la conformité<br>Global Supply Chain Security Solicitation (SCS- |              |                            |                         |
| Forum f  | ournisseurs       |                                                                                                    | Supplier E             | quipment Mast                               | er                                                                                                    | WEB]<br>Supp | )<br>lier Complaint Handli | ng (SNMS)               |

La page principale de l'application va apparaître avec des cases individuelles pour chaque compte fournisseur, année sollicitée, et par accord commercial lorsque plusieurs accords sont applicables.

**NB :** la langue de l'application OCS-Web s'ajuste automatiquement à la langue sélectionnée dans votre navigateur internet.

Chaque case contient deux valeurs : en rouge = codes en attente de réponse « Open Requests », en noir = codes répondus « Closed Requests » :

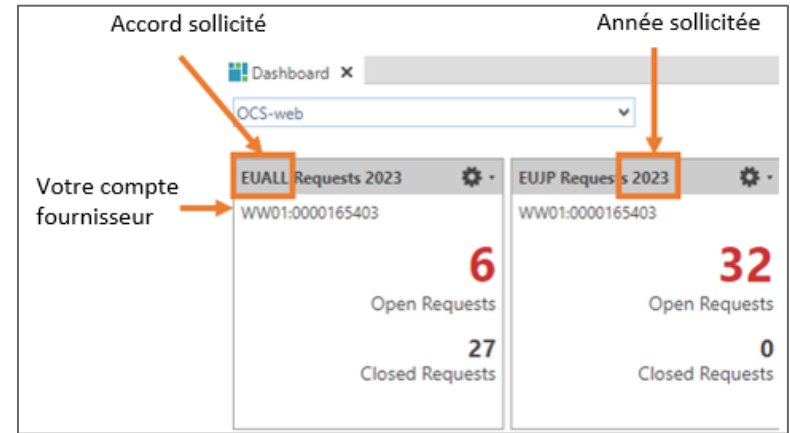

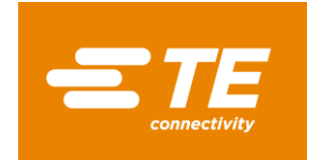

### **Compléter les sollicitations**

Cliquez sur le chiffre en rouge « Open Requests » pour obtenir le détail des produits concernés.

| Dasht    | board 🛪 🐨 (TE      | /00] Open Requests EUALL 🗙 |                 |                       |                 |      |                                |                 |            |            |             |
|----------|--------------------|----------------------------|-----------------|-----------------------|-----------------|------|--------------------------------|-----------------|------------|------------|-------------|
| Open R   | Requests EUAL      | L                          |                 |                       |                 |      |                                |                 |            |            |             |
| RR       | 5 d                | E-Sign all Assigned Add    | resses User Pro | fie_                  |                 |      |                                |                 |            |            |             |
| Solicita | tion Requests      | s [6]                      |                 |                       |                 |      |                                |                 |            |            |             |
| Supplier | WW01:0000165-      | 03 Supplier Short N        | are             | Year 20               | 23              |      |                                |                 |            |            |             |
| Filter   | Criteria           |                            |                 |                       |                 |      |                                |                 |            |            |             |
| • Bulk   | Change             |                            |                 |                       |                 |      |                                |                 |            |            |             |
| - UGIN   | change             |                            |                 |                       |                 | _    |                                |                 |            |            |             |
|          | Preferential Infor | mation Split Period Up     | /Download • D   | efine Exceptions Comm | ents Attachment |      | _                              |                 |            |            |             |
| S P      | Part Number        | Part Description           | Tariff Number   | Supplier Part Number  | Sup. Tariff No. | *CoO | Certification Status           | Origin Criteria | Valid From | Valid To   | Send Status |
| 1 🔴 0    | P4545-000          | EXRM-1937-WG3-22.8         | 741529          |                       |                 |      | 35 - VALIDATE DATA & UPDATE PR |                 | 01/01/2023 | 12/31/2024 | Coverletter |
| 2 🔴 0    | P4555-000          | EXRM-1936-WG2-20.6         | 741529          |                       |                 |      | 35 - VALIDATE DATA & UPDATE PR |                 | 01/01/2023 | 12/31/2024 | Coverletter |
| з 🔴 Е    | N5862-000          | EXRM-1937-WG3-36           | 741529          |                       |                 |      | 35 - VALIDATE DATA & UPDATE PR |                 | 01/01/2023 | 12/31/2024 | Coverletter |
| 4 🔴 🛙    | N5863-000          | EXRM-1937-WG3-40           | 741529          |                       |                 |      | 35 - VALIDATE DATA & UPDATE PR |                 | 01/01/2023 | 12/31/2024 | Coverletter |
| 5 🖲 E    | P9708-000          | EXRM-1936-WG2-24.6         | 741529          |                       |                 | DE   | 35 - VALIDATE DATA & UPDATE PR |                 | 05/10/2023 | 05/09/2024 | Coverletter |
| 6 🔴 F    | 82865-000          | EXRM-1936-WG2-12.7         | 741529          |                       |                 |      | 35 - VALIDATE DATA & UPDATE PE |                 | 01/01/2023 | 12/31/2024 | Coverlatter |

Les informations fournies lors de précédentes sollicitations seront copiées et disponibles afin que vous puissiez les réviser le cas échéant.

Le statut préférentiel dans la colonne « Certification status » indique « 35 – VALIDATE DATA & UPDATE PREF STATUS » car le nouveau statut doit être vérifier et entrer de nouveau chaque année.

Veuillez vérifier et maintenir les informations suivantes pour chaque produit :

- Pays d'origine ISO 2 digits (voir annexe)
- Région lorsque le pays d'origine est Allemagne ou France (voir annexe)
- Statut préférentiel :
  - 01 ORIGINATING -> originaire
  - 50 NON-ORIGINATING -> non-originaire
  - 53 NO LONGER PRODUCED -> obsolète
- Critère d'origine pour USMCA et EU-Japon (voir détails ci-dessous)

Après avoir complété toutes ces informations, enregistrez les données et sélectionnez le bouton « Esign all ».

#### Critères d'origines EU-Japon :

Quand un produit se qualifie pour l'origine préférentielle sous l'accord EU-Japon, vous devez indiquer quel critère est applicable (plus de détails sur les critères d'origine EU-Japon <u>ici</u>) :

| + Den Part Web Request • Renew Request(s) |     |           |             |                       |               |                      |                 |                     |                   |    |                             |      |
|-------------------------------------------|-----|-----------|-------------|-----------------------|---------------|----------------------|-----------------|---------------------|-------------------|----|-----------------------------|------|
|                                           | F   | Agreement | Part Number | Part Description      | Tariff Number | Supplier Part Number | Origin Criteria | Preferential Status | Country of Origin | MA | Part Status                 | Regi |
|                                           | 1 🗸 | EUJP      | 1-1429843-1 | BRACELET CAOUTCHOU    | 4016999190    | BRACELET ELASTIQUE L | В               | 01 - ORIGINATING    | FR                |    | 35 - VALIDATE DATA & UPDATE | E 01 |
|                                           | 2 🗸 | EUJP      | 1-789200-0  | TOPETTE 20.3-22.6 GPN | 3923509000    | PROTEC TK203 NATURE  | В               | 01 - ORIGINATING    | FR                |    | 35 - VALIDATE DATA & UPDATE | E 01 |

- Critère B : Produit entièrement issue de matières ou matériaux originaires
- Critère C1 : Produit obtenus à la suite d'un changement de classement tarifaire
- **Critère C2**: Qualification déterminée sur la base de valeurs originaires
- Critère C3 : Qualification issue d'un processus de production spécifique
- o Critère D : Processus d'accumulation utilisé
- Critère E : règle de tolérance de 10%, à utiliser avec un des critères ci-dessus

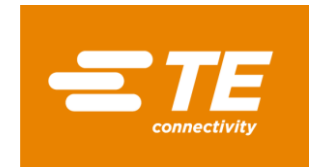

### Critères d'origine USMCA :

Quand un produit se qualifie pour l'origine préférentielle sous l'accord USMCA, vous devez indiquer quel critère est applicable :

|   | BUIK | Change      |                              |                      |               |                  |     |                     |   |
|---|------|-------------|------------------------------|----------------------|---------------|------------------|-----|---------------------|---|
| - | •    | Open Part   | Revoke •                     |                      |               |                  |     |                     |   |
|   | F    | Part Number | ▲ Part Description           | Supplier Part Number | Tariff Number | Origin Criterion | CoO | Preferential Status | C |
| 1 | ~    | 1325992-1   | .020 DIA SOLDER WIRE, KESTER | 24-7068-1401-11739   | 8311303000    | В                | US  | 01 - ORIGINATING    |   |
| 2 | ~    | 1532053-3   | 000-0001-0046=EPOXY,ADHESI   | K230-4-5OZ-11678     | 3506990000    | В                | US  | 01 - ORIGINATING    |   |
|   | _    |             |                              |                      |               |                  |     |                     |   |

- **Critère A :** Le produit est entièrement obtenu ou produit dans un ou plusieurs des pays couverts par l'accord USMCA.
- Critère B : Le produit est entièrement fabriqué sur le territoire d'un ou plusieurs des pays couverts par l'accord USMCA à partir de matières non-originaires, sous condition que le produit réponde aux règles de processus de production spécifique.
- **Critère C :** Le produit est entièrement fabriqué dans un ou plusieurs des pays couverts par l'accord USMCA, exclusivement à partir de matières originaires.
- Critère D : Exception pour un bien fourni aux chapitres 61 à 63 du Système Harmonisé :
  - Le produit est entièrement fabriqué dans un ou plusieurs des pays couverts par l'accord USMCA ;
  - Une ou plusieurs des matières non-originaires, fournies au sens du Système Harmonisé, et utilisées dans la production, ne peuvent pas satisfaire les règles indiquées à l'Annexe 4-B (règle de production spécifique), car le produit et ses matériaux sont classés sous la même sous-position ou position tarifaire, ne pouvant être subdivisé dans une autre sous-position, ou le produit a été importé dans le territoire de l'un des pays partenaire non-assemblé mais a été classifié comme un produit assemblé au sens de la règle 2(a) des Règles Générales d'Interprétation du Système Harmonisé ; ET
  - La valeur régionale du produit, déterminée en accord avec l'article 4.5 (Contenu de valeur régionale), n'est pas inférieure à 60% si la valeur transactionnelle est utilisée, ou n'est pas inférieure à 50% si le coût net est utilisé.

### Saisie multiple

Appuyez sur le bouton "Bulk change" pour ouvrir le sous-Menu : Insérez :

- Le pays d'origine ISO 2 digits (voir annexe)
- Région lorsque le pays d'origine est Allemagne ou France (voir annexe)
- Le critère d'origine, pour USMCA ou EUJP uniquement
- Le statut dans « Certification status »

Sélectionnez :

- "Appliquez aux sélections" pour modifier les lignés sélectionnées
- "Appliquer à tout" pour mettre à jour tous les produits listés dans le document

Une fois les informations complétées, cliquez sur « Appliquer les modifications ».

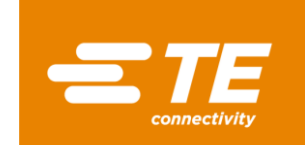

| 🔡 Dashboard 🗙 💰 [TE/00] C       | Open Requests EUALL 🗙    |                |                            |                  |       |                                |          |
|---------------------------------|--------------------------|----------------|----------------------------|------------------|-------|--------------------------------|----------|
| Open Requests EUALL             |                          |                |                            |                  |       |                                |          |
|                                 | -Sign all Assigned Addre | sses User Prof | ìle                        |                  |       |                                |          |
| Solicitation Requests [94       | ]                        |                |                            |                  |       |                                |          |
| Supplier WW01:0000104881        | *Supplier Short Nar      | ne 💷 🖸         |                            |                  |       |                                |          |
| ▶ Filtre                        |                          |                |                            |                  |       |                                |          |
| <ul> <li>Bulk Change</li> </ul> |                          |                |                            |                  |       |                                |          |
| CHANGE RESET                    |                          |                |                            |                  |       |                                |          |
| Réf. Pièce fournisseur          |                          |                | Pos. Tarifaire fournisseur |                  |       | Appliquez aux sélectio         | ns       |
| Countries of Origin             | Q,                       | 7              | Certification Status       |                  | ~     | O Appliquez à tout             |          |
| Critères d'origine              | ~                        |                | Comment                    |                  |       | Appliquer les modificat        | tions    |
| Valid from / to                 | /ММ/АААА 📑 ЈЈ/ММ         | /AAAA          |                            |                  |       |                                |          |
| Change Preferential Information | on Split Period Up-/C    | Download • De  | fine Exceptions Commenta   | ires Pièces joir | ites  |                                |          |
| S Réf. Pièce                    | Description de la pièce  | N° tarifaire   | Réf. Pièce fournisseur     | Pos. Tarifaire   | *Coun | *Certification Status          | Critères |
| 1 😢 AAH7732-00                  | SPLIT D-SUB ASSEMBLY     |                |                            |                  |       | 35 - VALIDATE DATA & UPDATE PR |          |
| 2 A74524-000                    | ADDITIVE. OPPANOL B12 !  | 390220         | SHIPPING MATERIAL MENLO    |                  |       | 35 - VALIDATE DATA & UPDATE PR |          |

#### **Modification en masse**

Sélectionnez les produits à modifier, soit en marquant la totalité des lignes <Ctrl+A>, ou en sélectionnant certaines lignes <Ctrl> + clic sur les lignes souhaitées.

Appuyez sur « Upload/Download » et « Save selected to .xlsx file... »:

| 🔛 Dashboard 🗙 😚 [TE/00] Open Requests EUALL 🗙 |                                               |                         |                 |      |                               |    |  |  |  |
|-----------------------------------------------|-----------------------------------------------|-------------------------|-----------------|------|-------------------------------|----|--|--|--|
| Open Requests EUALL                           |                                               |                         |                 |      |                               |    |  |  |  |
| RRSC                                          | E-Sign all Assigned Addresses User Profile.   |                         |                 |      |                               |    |  |  |  |
| Solicitation Requests [86]                    |                                               |                         |                 |      |                               |    |  |  |  |
| Supplier WW01:0000104881                      | Supplier WW01:0000104881 *Supplier Short Name |                         |                 |      |                               |    |  |  |  |
| <ul> <li>Filter Criteria</li> </ul>           |                                               |                         |                 |      |                               |    |  |  |  |
| Bulk Change                                   |                                               |                         |                 |      |                               |    |  |  |  |
| Change Preferential Informa                   | tion Split Period Up-/Download 🔹 Define       | Exceptions Comments.    | Attachments     |      |                               |    |  |  |  |
| ∧ Part Number                                 | Part Description 👶 Load from .xls(x) file     | Part Number             | Sup. Tariff No. | *CoO | *Certification Status         | 0  |  |  |  |
| 1 🔵 703939-2                                  | ULTRAMID C3U, BLA                             | ULTRAMID C3U SC         |                 |      | 35 - VALIDATE DATA & UPDATE P | R  |  |  |  |
| 2 🛑 704701-2                                  | ULTRAMID A3HG5, IVATOR SSUE TO                | e                       |                 |      | 35 - VALIDATE DATA & UPDATE P | 'R |  |  |  |
| 3 🔴 704234-2                                  | ULTRAMID A3WG10 NAT / 390810                  |                         |                 |      | 35 - VALIDATE DATA & UPDATE P |    |  |  |  |
| 4 🔴 3-705011-1                                | ULTRAMID A3EG5, BLACK 390810                  |                         |                 |      | 35 - VALIDATE DATA & UPDATE P | R  |  |  |  |
| 5 🛑 704521-2                                  | ULTRAMID B3WG6, NATUI 390810                  |                         |                 |      | 35 - VALIDATE DATA & UPDATE P | R  |  |  |  |
| 6 🛑 2136760-1                                 | ULTRAMID B3EG3, NATUR 390810                  |                         |                 |      | 35 - VALIDATE DATA & UPDATE P | R  |  |  |  |
| 7 🛑 1573472-2                                 | ULTRADUR B4300G3 HS, E 390799 56              | 5260388 ULTRADUR B 4300 |                 |      | 35 - VALIDATE DATA & UPDATE P | R  |  |  |  |
| 8 🛑 1915895-1                                 | PLASTICIZER, OPPANOL N 381239                 |                         |                 |      | 35 - VALIDATE DATA & UPDATE P | R  |  |  |  |
|                                               |                                               |                         |                 |      |                               |    |  |  |  |

Un fichier Excel sera créé.

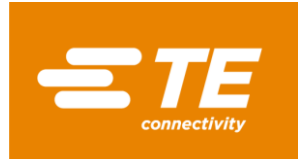

#### Pour l'accord USMCA:

Indiquez les informations suivantes :

- Le pays d'origine ISO 2 digits (voir annexe)
- Région lorsque le pays d'origine est Allemagne ou France (voir annexe)
- Le statut préférentiel dans « Status » :
  - 01 ORIGINATING -> originaire
  - 50 NON-ORIGINATING -> non-originaire
  - 53 NO LONGER PRODUCED -> obsolète
- Le critère d'origine A, B, C or D (voir détails dans <u>Critères d'origine USMCA</u>)

| A         | В               | С                 | D           | E                                | F        | G          | н          |         |        | ĸ               |     |
|-----------|-----------------|-------------------|-------------|----------------------------------|----------|------------|------------|---------|--------|-----------------|-----|
| Agreement | Supplier        | Supplier Part No. | Part Number | Part Description                 | HTS Code | Valid From | Valid To   | Country | Status | Origin Criteria | Con |
| USMCA     | WW01:0000353263 | 0123832           | 991159-1    | OIL, FLUORINATED, GPL 100 SERIES | 271019   | 2024-01-01 | 2024-12-3: | US      | 35     | В               | TE  |
| USMCA     | WW01:0000353263 | 0123602           | 983637-1    | OIL, KRYTOX 157FS(L) FLUORINAT   | 271019   | 2024-01-01 | 2024-12-3: | US      | 35     | В               | TE  |
|           |                 |                   |             |                                  |          |            |            |         |        |                 |     |

Une fois complété, sauvegardez le fichier.

#### Pour les accords EUALL et EUJP :

Indiquez les informations suivantes :

- Le pays d'origine ISO 2 digits (voir annexe)
- Région lorsque le pays d'origine est Allemagne ou France (voir annexe)
- Le statut préférentiel dans « Status » :
  - 01 ORIGINATING -> originaire
  - 50 NON-ORIGINATING -> non-originaire
  - 53 NO LONGER PRODUCED -> obsolète
- Le critère d'origine pour EUJP : B, C1, C2, C3 ou D, E (voir détails dans <u>Critères d'origines EU-Japon</u>)

|   | A           | В                  | С               | D         | E                    | F          | G          | н                 |        | J                    |    |
|---|-------------|--------------------|-----------------|-----------|----------------------|------------|------------|-------------------|--------|----------------------|----|
| 1 | Part Number | Part Description   | Supplier        | Agreement | Supplier Part Number | Valid From | Valid To   | Country of Origin | Region | Certification Status | Co |
| 2 | ER2865-000  | EXRM-1936-WG2-12.7 | WW01:0000165403 | EUALL     |                      | 01/01/2023 | 12/31/2024 |                   |        | 35                   | TE |
| 3 | ER0859-000  | EXRM-1937-WG3-35   | WW01:0000165403 | EUALL     |                      | 01/01/2024 | 12/31/2025 | DE                | 08     | 35                   | TE |
| 4 | EP9708-000  | EXRM-1936-WG2-24.6 | WW01:0000165403 | EUALL     |                      | 05/10/2023 | 05/09/2024 | DE                | 08     | 35                   | TE |
| 5 | EN5863-000  | EXRM-1937-WG3-40   | WW01:0000165403 | EUALL     |                      | 01/01/2023 | 12/31/2024 |                   |        | 35                   | TE |
| 6 | EN5862-000  | EXRM-1937-WG3-36   | WW01:0000165403 | EUALL     |                      | 01/01/2023 | 12/31/2024 |                   |        | 35                   | TE |

Une fois complété, sauvegardez le fichier.

### Charger le fichier dans OCS :

Retournez à l'écran OCS et cliquez sur « Upload/Download » et « Load from .xls(x) file... » :

| Bashodard A G [re/og] Open Requests EOALE A |                                                      |                 |                 |      |                               |      |  |  |  |  |
|---------------------------------------------|------------------------------------------------------|-----------------|-----------------|------|-------------------------------|------|--|--|--|--|
| Open Requests EUALL                         |                                                      |                 |                 |      |                               |      |  |  |  |  |
| RRUSC                                       | R R 호 한 같 E-Sign all Assigned Addresses User Profile |                 |                 |      |                               |      |  |  |  |  |
| Solicitation Requests [86]                  |                                                      |                 |                 |      |                               |      |  |  |  |  |
| Supplier WW01:0000104881                    | Supplier WW01:0000104881 *Supplier Short Name        |                 |                 |      |                               |      |  |  |  |  |
| Filter Criteria                             |                                                      |                 |                 |      |                               |      |  |  |  |  |
| Bulk Change                                 | • Bulk Change                                        |                 |                 |      |                               |      |  |  |  |  |
| Change Preferential Informat                | tion Split Period Up-/Download  Define Excep         | ptions Comments | s Attachments   |      |                               |      |  |  |  |  |
| ∧ Part Number                               | Part Description 🕹 Load from .xls(x) file            | Part Number     | Sup. Tariff No. | *CoO | *Certification Status         | Orig |  |  |  |  |
| 1 🛑 703939-2                                | ULTRAMID C3U, BLA                                    | ULTRAMID C3U S  | c               |      | 35 - VALIDATE DATA & UPDATE P | R    |  |  |  |  |
| 2 🛑 704701-2                                | ULTRAMID A3HG5, Inter provide to .xis file           |                 |                 |      | 35 - VALIDATE DATA & UPDATE P | R    |  |  |  |  |
| 3 🛑 704234-2                                | ULTRAMID A3WG10 NAT / 390810                         |                 |                 |      | 35 - VALIDATE DATA & UPDATE P | R    |  |  |  |  |
| 4 🛑 3-705011-1                              | ULTRAMID A3EG5, BLACK 390810                         |                 |                 |      | 35 - VALIDATE DATA & UPDATE P | R    |  |  |  |  |
|                                             |                                                      |                 |                 |      |                               |      |  |  |  |  |

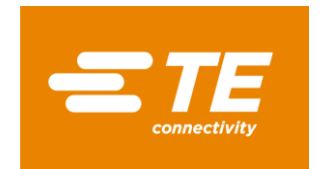

#### Une fenêtre va d'ouvrir, cliquez sur « Browse » pour récupérer le fichier, et « OK » :

| File upload                         | File upload                 |      |
|-------------------------------------|-----------------------------|------|
| Click "Browse" or drop a file here. | OCSWEB_20231002_032754.xlsx |      |
| Browse OK Cancel                    | Browse                      | ncel |

#### Les lignes seront mises à jour, le statut apparaîtra en « Jaune / en cours » :

| V Fa    | rt Number | Part Description       | Tariff Number | Supplier Part Number     | Sup. Tariff No. | *CoO | *Certification Status   | Origin Criteria | Valid From | Valid To   | Send Status |
|---------|-----------|------------------------|---------------|--------------------------|-----------------|------|-------------------------|-----------------|------------|------------|-------------|
| 2 😐 7   | 3939-2    | ULTRAMID C3U, BLACK 23 | 390810        | 50012774 ULTRAMID C3U SC |                 | US   | 50 - NON-ORIGINATING    |                 | 01/01/2020 | 12/31/2020 | Coverletter |
| 3 😐 7   | 4234-2    | ULTRAMID A3WG10 NAT /  | 390810        |                          |                 | CZ   | 01 - ORIGINATING        |                 | 01/01/2020 | 12/31/2020 | Coverletter |
| 4 😐 3 7 | 705011-1  | ULTRAMID A3EG5, BLACK  | 390810        |                          |                 | CN   | 50 - NON-ORIGINATING    |                 | 01/01/2020 | 12/31/2020 | Coverletter |
| 5 😐 2   | 36760-1   | ULTRAMID B3EG3, NATUR  | 390810        |                          |                 | MA   | 53 - NO LONGER PRODUCED |                 | 01/01/2020 | 12/31/2020 | Coverletter |
| 6 😑 1   | 73472-2   | ULTRADUR B4300G3 HS, E | 390799        | 56260388 ULTRADUR B 4300 |                 | IT   | 01 - ORIGINATING        |                 | 01/01/2020 | 12/31/2020 | Coverletter |

### Compléter et signer le document

Une fois les informations complétées, cliquez sur le bouton « Enregistrer ». Le statut va changer de rouge à jaune.

#### Cliquez sur « E-sign all » :

| Dashboard 🗙 💰 [TE/00]                              | Open Requests EUALL 🗙                              |               |                          |                 |      |                       |                 |            |            |
|----------------------------------------------------|----------------------------------------------------|---------------|--------------------------|-----------------|------|-----------------------|-----------------|------------|------------|
| Open Requests EUALL                                |                                                    |               |                          |                 |      |                       |                 |            |            |
| R R 5 C E-Sign all Assigned Addresses User Profile |                                                    |               |                          |                 |      |                       |                 |            |            |
| Solicitation Requests [1                           | Solicitation Requests [165]                        |               |                          |                 |      |                       |                 |            |            |
| Supplier WW01:0000489608                           | Supplier WW01:0000489608 *Supplier Short Name Year |               |                          |                 |      |                       |                 |            |            |
| <ul> <li>Filter Criteria</li> </ul>                |                                                    |               |                          |                 |      |                       |                 |            |            |
| Bulk Change                                        |                                                    |               |                          |                 |      |                       |                 |            |            |
| Change Preferential Informat                       | ion Split Period Up-/                              | Download • De | fine Exceptions Comments | Attachments.    |      |                       |                 |            |            |
| S Part Number                                      | Part Description                                   | Tariff Number | Supplier Part Number     | Sup. Tariff No. | *CoO | *Certification Status | Origin Criteria | Valid From | Valid To   |
| 1 😑 006-0895-18-00-001                             | DEMI COLLIER                                       | 732619        | 006 0895 18 00 001       |                 | BE   | 01 - ORIGINATING      |                 | 01/01/2022 | 12/31/2023 |
| 2 006-0895-20-00-001                               | DEMI COLLIER                                       | 732619        |                          |                 | BE   | 01 - ORIGINATING      |                 | 01/01/2022 | 12/31/2023 |
| 3 006-0895-22-00-001                               | DEMI COLLIER                                       | 732619        |                          |                 | BE   | 50 - NON-ORIGINATING  |                 | 01/01/2022 | 12/31/2023 |
| 4 🔵 006-0896-18-00-001                             | DEMI COLLIER                                       | 732619        |                          |                 | BE   |                       |                 | 01/01/2022 | 12/31/2023 |

**NB :** si le document est partiellement complété, une fenêtre va apparaître. Cliquez sur "yes" si vous voulez continuer avec les modifications en cours, ou sur « No » si vous voulez mettre à jour les autres données :

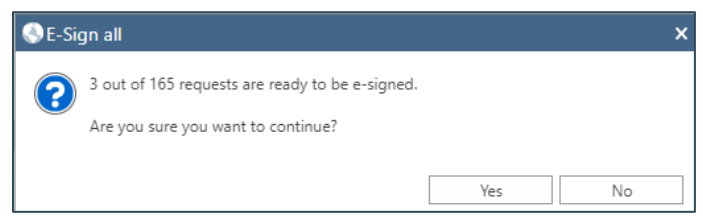

La fenêtre pour la signature électronique (E-sign) va s'ouvrir.

Validez les informations saisies et complétez les informations manquantes – les cases marquées par \* sont obligatoires :

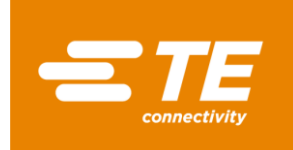

| A scroll feature is located to the right o                                                                                                    | f this text and must b                                           | e used to view all the             | text before clicking the | a "Accept" button.               | - 1    |  |  |  |  |
|----------------------------------------------------------------------------------------------------|------------------------------------------------------------------|------------------------------------|--------------------------|----------------------------------|--------|--|--|--|--|
| Below is your company's name, addres<br>button.                                                                                                    | s, and signature infor                                           | mation. Please ensure              | all information is corre | ect before clicking the "Accept" |        |  |  |  |  |
| Written Undertaking:<br>This is an e-signing process for submit<br>associated with the name in the signate                                                                                                   | ting your LTSD to TE C<br>ory box below must b                   | Connectivity. To use the obtained. | is function, a written u | ndertaking from the signer       |        |  |  |  |  |
| To use this e-sign function, please copy the statement below onto a document with your company letterhead.                                                                                                   |                                                                  |                                    |                          |                                  |        |  |  |  |  |
| "I [insert name] am providing written undertaking accepting complete responsibility for every supplier's declaration which identifies me as if it had been signed in Manuscript form."                       |                                                                  |                                    |                          |                                  |        |  |  |  |  |
| Return to the dashboard and click the<br>Select one of the parts in the docume<br>Click Attachments<br>• Click Add File<br>• Locate the saved written undertaking<br>TE will keep record of this document fo | BLACK 'Closed Requ<br>.pdf file and Add<br>r further LTSD loads. | ests' number on the t              | ile                      |                                  |        |  |  |  |  |
| Validity period:                                                                                                    |                                                                  |                                    |                          |                                  |        |  |  |  |  |
| Valid From 01 / 01 / 2022                                                                                                    |                                                                  | ✓ Valid To                         | 12 / 31 / 2023           |                                  | $\sim$ |  |  |  |  |
| Approval Date 09 / 26 / 2023                                                                                                    |                                                                  | ~                                  |                          |                                  |        |  |  |  |  |
| Supplier Profile MECA                                                                                                    | 0489608)                                                         |                                    |                          |                                  |        |  |  |  |  |
| Exporter Name                                                                                                    | Street                                                           | PRC                                | , 36                     |                                  |        |  |  |  |  |
| City                                                                                                    | Postce                                                           | ode 🦲                              |                          |                                  |        |  |  |  |  |
| State 04                                                                                                    | Count                                                            | ry BE - Belgium                    |                          |                                  | Y      |  |  |  |  |
| Signatory Profile EQ000328 (EQ000328)                                                                                                    |                                                                  |                                    |                          |                                  |        |  |  |  |  |
| *Name                                                                                                    | *Position                                                        |                                    | *E-Mail                  |                                  |        |  |  |  |  |
|                                                                                                    |                                                                  |                                    |                          |                                  |        |  |  |  |  |

Pour l'accord USMCA, entrez le « Certifier » : exportateur, fabricant ou tout autre catégorie.

Si rien n'est sélectionné, le système indiquera par défaut « Exportateur ».

Si « Autres » est sélectionné, vous devrez confirmer que vous avez une preuve de qualification de la part du fabricant.

| - Supplier Profile | 2 L2 | 23        | 40)                       |     |      |
|--------------------|------|-----------|---------------------------|-----|------|
| Exporter Name      | I I  | Certifier | E - Exporter 👻            |     |      |
| Street             |      | City      | E - Exporter              | ZIP | 4542 |
| State              |      | Country   | P - Producer<br>O - Other |     |      |

Lorsque tous les champs sont renseignés, cliquez « Accept ».

E-Sign Declaration for EUALL

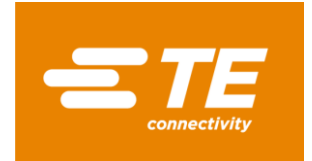

# FAQ

### Problème de connexion

Les fournisseurs doivent s'enregistrer sur le portail fournisseurs RE pour accéder au module de sollicitations.

Pour un nouvel utilisateur, suivez les instructions publiées dans <u>TE Supplier portal / Quick reference</u> guide self-registration (en anglais).

Si vous avez des problèmes pour vous connecter ou avez besoin d'assistance pour paramétrer votre compte, ouvrez un incident auprès de l'équipe Supplier Portal.

Depuis le Portail fournisseurs TE, cliquez sur le Menu « Support Center », puis « Report a problem ». Complétez le formulaire.

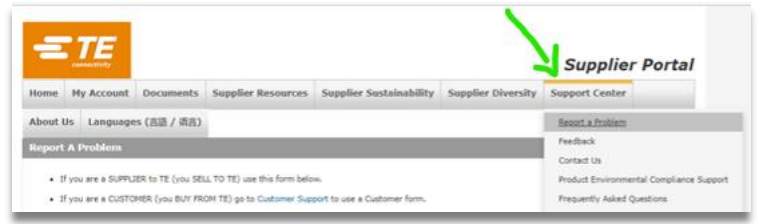

### Erreurs en complétant le document

### "Preferential Status" manquant

Parfois le choix sous « Preferential Status » n'est pas rempli de manière appropriée. Par défaut, ce champ est complété par « 35-Validate Data & Update Pref Status », et doit être remplacé par l'un des choix suivants :

- $\circ \quad 01-ORIGINATING \ \text{-> originaire}$
- $\circ$  50 NON-ORIGINATING -> non-originaire
- 53 NO LONGER PRODUCED -> obsolète

#### Périodes de validité se chevauchant

Il arrive que l'étape de signature électronique (« E-sign ») ne puisse être complétée, soit car la date de début de validité n'est pas le premier jour de l'année calendaire, soit parce que la date de fin de validité n'est pas le dernier jour calendaire, ou les deux.

Veuillez ne pas changer les dates de validité entrées par défaut. Elles doivent rester comme suit : Jan/01/ANNEE et Dec/31/ANNEE.

#### Problèmes de signature / E-sign

Si tous les champs obligatoires sont complétés, et si vous ne pouvez toujours pas signer, nous vous conseillons de nettoyer votre cache internet, de supprimer les cookies, et d'ouvrir une nouvelle session.

Si le problème persiste, veuillez contacter votre représentant TE.

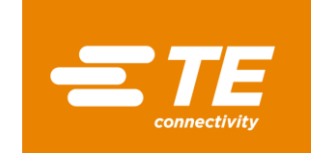

# Annex -- ISO Country code / ISO code pays / ISO Landesvorwahl

| ISO-code | Country                    | Pays                                | Land                         |
|----------|----------------------------|-------------------------------------|------------------------------|
| AD       | Andorra                    | Andorre                             | Andorra                      |
| AE       | United Arab Emirates       | Emirats Arabes Unis                 | Vereinigte Arabische Emirate |
| AF       | Afghanistan                | Afghanistan                         | Afghanistan                  |
| AG       | Antigua and Barbuda        | Antigua et Barbuda                  | Antigua und Barbuda          |
| AI       | Anguilla                   | Anguilla                            | Anguilla                     |
| AL       | Albania                    | Albanie                             | Albanien                     |
| AM       | Armenia                    | Arménie                             | Arménien                     |
| AN       | Netherlands Antilles       | Antilles Néerlandaises              | Niederländische Antillen     |
| AO       | Angola                     | Angola                              | Angola                       |
| AQ       | Antarctica                 | Antarctique                         | Antarktis                    |
| AR       | Argentina                  | Argentine                           | Argentinien                  |
| AS       | American Samoa             | Samoa américaines                   | Amerikanischen Samoa-Inseln  |
| AT       | Austria                    | Autriche                            | Österreich                   |
| AU       | Australia                  | Australie                           | Australien                   |
| AW       | Aruba                      | Aruba                               | Aruba                        |
| AZ       | Azerbaijan                 | Azerbaïdjan                         | Aserbaidschan                |
| ВА       | Bosnia and Herzegovina     | Bosnie-Herzégovine                  | Bosnien und Herzegowina      |
| BB       | Barbados                   | Barbade                             | Barbados                     |
| BD       | Bangladesh                 | Bangladesh                          | Bangladesch                  |
| BE       | Belgium                    | Belgique                            | Belgien                      |
| BF       | Burkina Faso               | Burkina Faso                        | Burkina Faso                 |
| BG       | Bulgaria                   | Bulgarie                            | Bulgarien                    |
| ВН       | Bahrain                    | Bahreïn                             | Bahrain                      |
| BI       | Burundi                    | Burundi                             | Burundi                      |
| BJ       | Benin                      | Bénin                               | Benin                        |
| BM       | Bermuda                    | Bermudes                            | Bermuda                      |
| BN       | Brunei Darussalam          | Brunei Darussalam                   | Brunei Darussalam            |
| во       | Bolivia                    | Bolivie                             | Bolivien                     |
| BR       | Brazil                     | Brésil                              | Brasilien                    |
| BS       | Bahamas                    | Bahamas                             | Bahamas                      |
| ВТ       | Bhutan                     | Bhoutan                             | Bhutan                       |
| BV       | Bouvet Island              | île Bouvet                          | Bouvetinsel                  |
| BW       | Botswana                   | Botswana                            | Botswana                     |
| BY       | Belarus                    | Biélorussie                         | Weißrussland                 |
| BZ       | Belize                     | Bélize                              | Belize                       |
| CA       | Canada                     | Canada                              | Kanada                       |
| СС       | Cocos (Keeling) Islands    | îles Cocos                          | Cocosinsel                   |
| CD       | Congo, Democratic Republic | République Démocratique du<br>Congo | Demokratische Republik Kongo |
| CF       | Central African Republic   | République de Centrafrique          | Zentralafrikanische Republik |
| CG       | Congo                      | Congo                               | Kongo                        |
| СН       | Switzerland                | Suisse                              | Schweiz                      |

Version: October 2023

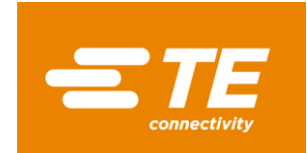

| CI | Ivory Coast                 | Côte d'Ivoire           | Elfenbeinküste          |
|----|-----------------------------|-------------------------|-------------------------|
| СК | Cook Islands                | îles Cook               | Cookinseln              |
| CL | Chile                       | Chili                   | Chile                   |
| СМ | Cameroon                    | Cameroun                | Kamerun                 |
| CN | China                       | Chine                   | China                   |
| CO | Columbia                    | Colombie                | Kolumbien               |
| CR | Costa Rica                  | Costa Rica              | Costa Rica              |
| CU | Cuba                        | Cuba                    | Kuba                    |
| CV | Cape Verde                  | Cap Vert                | Kap Verde               |
| СХ | Christmas Island            | île Christmas           | Weihnachtsinsel         |
| СҮ | Cyprus                      | Chypre                  | Zypern                  |
| CZ | Czech Republic              | République Tchèque      | Tschechien              |
| DE | Germany                     | Allemagne               | Deutschland             |
| DJ | Djibouti                    | Djibouti                | Dschibuti               |
| DK | Denmark                     | Danemark                | Dänemark                |
| DM | Dominica                    | Dominique               | Dominica                |
| DO | Dominican Republic          | République Dominicaine  | Dominikanische Republik |
| DZ | Algeria                     | Algérie                 | Algerien                |
| EC | Ecuador                     | Equateur                | Ecuador                 |
| EE | Estonia                     | Estonie                 | Estland                 |
| EG | Egypt                       | Egypte                  | Ägypten                 |
| ER | Eritrea                     | Érythrée                | Eritrea                 |
| ES | Spain                       | Espagne                 | Spanien                 |
| ET | Ethiopia                    | Ethiopie                | Äthiopien               |
| FI | Finland                     | Finlande                | Finnland                |
| FJ | Fiji                        | Fidji                   | Fidschi                 |
| FK | Falkland Islands (Malvinas) | lles Falkland (Malvine) | Falklandinseln          |
| FM | Micronesia                  | Micronésie              | Mikronesien             |
| FO | Faroe Islands               | lles Féroé              | Färöer Inseln           |
| FR | France                      | France                  | Frankreich              |
| GA | Gabon                       | Gabon                   | Gabun                   |
| GB | United Kingdom              | Royaume-Uni             | Vereinigtes Königreich  |
| GD | Grenada                     | Grenade                 | Grenada                 |
| GE | Georgia                     | Géorgie                 | Georgia                 |
| GF | French Guiana               | Guyane Française        | Französisch-Guyana      |
| GG | Guernsey                    | Guernesey               | Guernsey                |
| GH | Ghana                       | Ghana                   | Ghana                   |
| GI | Gibraltar                   | Gibraltar               | Gibraltar               |
| GL | Greenland                   | Groënland               | Grönland                |
| GM | Gambia                      | Gambie                  | Gambia                  |
| GN | Guinea                      | Guinée                  | Guinea                  |
| GP | Guadeloupe                  | Guadeloupe              | Guadeloupe              |
| GQ | Equatorial Guinea           | Guinée équatoriale      | Äquatorialguinea        |
| GR | Greece                      | Grèce                   | Griechenland            |

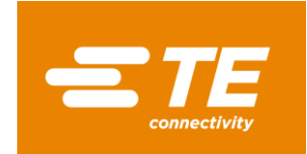

| GS | S. Georgia and S. Sandwich<br>Isls. | St Georgia et les îles Sandwich             | St. Georgia und die Sandwichinseln           |
|----|-------------------------------------|---------------------------------------------|----------------------------------------------|
| GT | Guatemala                           | Guatemala                                   | Guatemala                                    |
| GU | Guam                                | Guam                                        | Guam                                         |
| GW | Guinea-Bissau                       | Guinée-Bissau                               | Guinea-Bissau                                |
| GY | Guyana                              | Guyane                                      | Guyana                                       |
| НК | Hong-Kong                           | Hong-Kong                                   | Hong-Kong                                    |
| HM | Heard and McDonald Islands          | lles de Heard et McDonald                   | Hearnd und McDonald Inseln                   |
| HN | Honduras                            | Honduras                                    | Honduras                                     |
| HR | Croatia                             | Croatie                                     | Kroatien                                     |
| HT | Haiti                               | Haïti                                       | Haiti                                        |
| HU | Hungary                             | Hongrie                                     | Ungarn                                       |
| ID | Indonesia                           | Indonésie                                   | Indonesien                                   |
| IE | Ireland                             | Irlande                                     | Irland                                       |
| IL | Israel                              | Israël                                      | Israel                                       |
| IN | India                               | Inde                                        | Indien                                       |
| Ю  | British Indian Ocean Territory      | Territoire Britannique de l'Océan<br>Indien | Britisches Territorium im Indischen<br>Ozean |
| IQ | Iraq                                | Irak                                        | Iraq                                         |
| IR | Iran                                | Iran                                        | Iran                                         |
| IS | Iceland                             | Islande                                     | Island                                       |
| IT | Italy                               | Italie                                      | Italien                                      |
| JM | Jamaica                             | Jamaïque                                    | Jamaika                                      |
| JO | Jordan                              | Jordanie                                    | Jordanien                                    |
| JP | Japan                               | Japon                                       | Japan                                        |
| KE | Kenya                               | Kenya                                       | Kenia                                        |
| KG | Kyrgyzstan                          | Kirgisistan                                 | Kirgisistan                                  |
| КН | Cambodia                            | Cambodge                                    | Kambodscha                                   |
| KI | Kiribati                            | Kiribati                                    | Kiribati                                     |
| KM | Comoros                             | Comores                                     | Komoren                                      |
| KN | St. Kitts and Nevis                 | St Christophe et Névés                      | St. Kitts and Nevis                          |
| KR | South Korea                         | Corée du Sud                                | Südkorea                                     |
| KW | Kuwait                              | Koweït                                      | Kuwait                                       |
| КҮ | Cayman Islands                      | Iles Caïman                                 | Cayman Inseln                                |
| KZ | Kazakhstan                          | Kazakhstan                                  | Kasachstan                                   |
| LA | Laos                                | Laos                                        | Laos                                         |
| LB | Lebanon                             | Liban                                       | Libanon                                      |
| LC | St. Lucia                           | Ste Lucie                                   | St. Lucia                                    |
| LI | Liechtenstein                       | Liechtenstein                               | Liechtenstein                                |
| LK | Sri Lanka                           | Sri Lanka                                   | Sri Lanka                                    |
| LR | Liberia                             | Libéria                                     | Liberia                                      |
| LS | Lesotho                             | Lesotho                                     | Lesotho                                      |
| LT | Lithuania                           | Lituanie                                    | Litauen                                      |
| LU | Luxembourg                          | Luxembourg                                  | Luxemburg                                    |
| LV | Leetonia                            | Lettonie                                    | Lettland                                     |

Version: October 2023

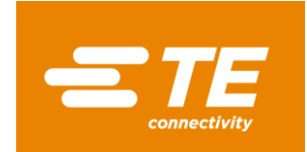

| LY | Libya                    | Lybie                     | Libyen                  |
|----|--------------------------|---------------------------|-------------------------|
| MA | Morocco                  | Maroc                     | Marokko                 |
| MC | Monaco                   | Monaco                    | Monaco                  |
| MD | Moldova                  | Moldavie                  | Moldawien               |
| ME | Montenegro               | Monténégro                | Montenegro              |
| MG | Madagascar               | Madagascar                | Madagaskar              |
| MH | Marshall Islands         | Îles Marshall             | Marshallinseln          |
| МК | Macedonia                | Macédoine                 | Mazedonien              |
| ML | Mali                     | Mali                      | Mali                    |
| MM | Myanmar                  | Myanmar                   | Myanmar                 |
| MN | Mongolia                 | Mongolie                  | Mongolei                |
| MO | Macau                    | Macao                     | Macau                   |
| MP | Northern Mariana Islands | Iles Mariannes            | Marianen Inseln         |
| MQ | Martinique               | Martinique                | Martinique              |
| MR | Mauritania               | Mauritanie                | Mauretanien             |
| MS | Montserrat               | Montserrat                | Montserrat              |
| MT | Malta                    | Malte                     | Malta                   |
| MU | Mauritius                | Maurice                   | Mauritius               |
| MV | Maldives                 | Maldives                  | Malediven               |
| MW | Malawi                   | Malawi                    | Malawi                  |
| MX | Mexico                   | Mexique                   | Mexiko                  |
| MY | Malaysia                 | Malaisie                  | Malaysia                |
| MZ | Mozambique               | Mozambique                | Mosambik                |
| NA | Namibia                  | Namibie                   | Namibia                 |
| NC | New Caledonia            | Nouvelle-Calédonie        | Neukaledonien           |
| NE | Niger                    | Niger                     | Niger                   |
| NF | Norfolk Island           | lles Norfolk              | Norfolk Island          |
| NG | Nigeria                  | Nigeria                   | Nigeria                 |
| NI | Nicaragua                | Nicaragua                 | Nicaragua               |
| NL | Netherlands              | Pays-Bas                  | Niederland              |
| NO | Norway                   | Norvège                   | Norwegien               |
| NP | Nepal                    | Népal                     | Nepal                   |
| NR | Nauru                    | Nauru                     | Nauru                   |
| NU | Niue                     | Niue                      | Niue                    |
| NZ | New Zealand              | Nouvelle-Zélande          | Neuseeland              |
| OM | Oman                     | Oman                      | Oman                    |
| PA | Panama                   | Panama                    | Panama                  |
| PE | Peru                     | Pérou                     | Peru                    |
| PF | French Polynesia         | Polynésie Française       | Französisch Polynesien  |
| PG | Papua New Guinea         | Papouasie Nouvelle Guinée | Papua Neu-Guinea        |
| PH | Philippines              | Philippines               | Philippinen             |
| РК | Pakistan                 | Pakistan                  | Pakistan                |
| PL | Poland                   | Pologne                   | Polen                   |
| PM | St. Pierre and Miquelon  | St. Pierre et Miquelon    | St. Pierre and Miquelon |

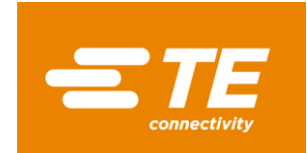

| PN | Pitcairn                    | Pitcairn                                       | Pitcairninseln                    |
|----|-----------------------------|------------------------------------------------|-----------------------------------|
| PS | Palestinian Territory       | Palestine                                      | Palästina                         |
| PT | Portugal                    | Portugal                                       | Portugal                          |
| PW | Palau                       | Palau                                          | Palau                             |
| PY | Paraguay                    | Paraguay                                       | Paraguay                          |
| QA | Qatar                       | Qatar                                          | Katar                             |
| RE | Reunion                     | Réunion                                        | Reunion                           |
| RO | Romania                     | Roumanie                                       | Rumänien                          |
| RS | Serbia                      | Serbie                                         | Serbien                           |
| RU | Russia                      | Russie                                         | Russland                          |
| RW | Rwanda                      | Rwanda                                         | Rwanda                            |
| SA | Saudi Arabia                | Arabie Saoudite                                | Saudi Arabien                     |
| SB | Solomon Islands             | Îles Salomon                                   | Solomonen                         |
| SC | Seychelles                  | Seychelles                                     | Seychellen                        |
| SE | Sweden                      | Suède                                          | Schweden                          |
| SG | Singapore                   | Singapour                                      | Singapur                          |
| SH | St. Helena                  | St Hélène                                      | St. Helena                        |
| SI | Slovenia                    | Slovénie                                       | Slowenien                         |
| SK | Slovakia                    | Slovaquie                                      | Slovakei                          |
| SL | Sierra Leone                | Sierra Leone                                   | Sierra Leone                      |
| SM | San Marino                  | San Marino                                     | San Marino                        |
| SN | Senegal                     | Sénégal                                        | Senegal                           |
| SO | Somalia                     | Somalie                                        | Somalia                           |
| SR | Suriname                    | Suriname                                       | Suriname                          |
| ST | Sao Tome and Principe       | Sao Tome et Principe                           | São Tomé und Príncipe             |
| SV | El Salvador                 | El Salvador                                    | El Salvador                       |
| SY | Syria                       | Syrie                                          | Syrien                            |
| SZ | Swaziland                   | Swaziland                                      | Swasiland                         |
| ТС | Turks and Caicos Islands    | lles Turks et Caïques                          | Turks- und Caicosinseln           |
| TD | Chad                        | Tchad                                          | Tschad                            |
| TF | French Southern Territories | Terres australes et antarctiques<br>françaises | Französische Südpolar-Territorien |
| TG | Togo                        | Тодо                                           | Тодо                              |
| TH | Thailand                    | Thaïlande                                      | Thailand                          |
| TJ | Tajikistan                  | Tadjikistan                                    | Tajikistan                        |
| ТК | Tokelau                     | Tokelau                                        | Tokelau                           |
| TM | Turkmenistan                | Turkménistan                                   | Turkmenistan                      |
| TN | Tunisia                     | Tunisie                                        | Tunisien                          |
| ТО | Tonga                       | Tonga                                          | Tonga                             |
| TR | Türkiye                     | Turquie                                        | Turkien                           |
| TT | Trinidad and Tobago         | Trinidad et Tobago                             | Trinidad und Tobago               |
| TV | Tuvalu                      | Tuvalu                                         | Tuvalu                            |
| TW | Taiwan                      | Taïwan                                         | Taiwan                            |
| TZ | Tanzania                    | Tanzanie                                       | Tansania                          |
| UA | Ukraine                     | Ukraine                                        | Ukraine                           |

Version: October 2023

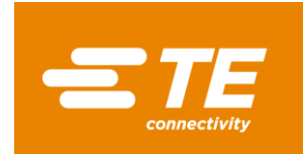

| UG | Uganda                    | Uganda                    | Uganda                   |
|----|---------------------------|---------------------------|--------------------------|
| US | United States             | Etats-Unis                | Vereinigte Staaten       |
| UY | Uruguay                   | Uruguay                   | Uruguay                  |
| UZ | Uzbekistan                | Ouzbékistan               | Usbekistan               |
| VA | Vatican                   | Vatican                   | Vatikanstadt             |
| VC | St. Vincent               | St. Vincent               | St. Vincent              |
| VE | Venezuela                 | Venezuela                 | Venezuela                |
| VG | British Virgin Islands    | Iles Vierges Britanniques | Britische Jungferninseln |
| VI | Virgin Islands (US)       | Iles Vierges              | Jungferninseln           |
| VN | Vietnam                   | Vietnam                   | Vietnam                  |
| VU | Vanuatu                   | Vanuatu                   | Vanuatu                  |
| WF | Wallis and Futuna Islands | Wallis et Futuna          | Wallis and Futuna        |
| WS | Samoa                     | Samoa                     | Samoa                    |
| ХК | Kosovo                    | Коѕоvо                    | Козоvо                   |
| YE | Yemen                     | Yémen                     | Jemen                    |
| ΥT | Mayotte                   | Mayotte                   | Mayotte                  |
| ZA | South Africa              | Afrique du Sud            | Südafrika                |
| ZM | Zambia                    | Zambie                    | Sambia                   |
| ZW | Zimbabwe                  | Zimbabwe                  | Simbabwe                 |

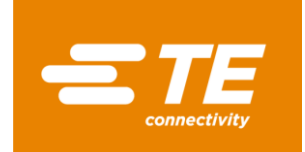

#### Annex -- « Region » code reference table for Germany and France / Table des références « Région » Allemagne et France

| Region - | Germany/Allemagne |
|----------|-------------------|
|----------|-------------------|

- 01 Schleswig-Holstein
- 02 Hamburg
- 03 Niedersachsen
- 04 Bremen
- 05 Nodrhein-Westfalen
- 06 Hessen
- 07 Rheinland-Pfalz
- 08 Baden-Wuerttemberg
- 09 Bayern
- 10 Saarland
- 11 Berlin
- 12 Brandenburg
- 13 Mecklenburg-Vorpommem
- 14 Sachsen
- 15 Sachsen-Anhalt
- 16 Thueringen

#### **Region - France**

- 01 Ain
- 02 Aisne
- 03 Allier
- 04 Alpes (Haute Provence)
- 05 Alpes (Hautes)
- 06 Alpes Maritimes
- 07 Ardèche
- 08 Ardennes
- 09 Ariège
- 10 Aube
- 11 Aude
- 12 Aveyron
- 13 Bouches du Rhône
- 14 Calvados
- 15 Cantal
- 16 Charente
- 17 Charente Maritime
- 18 Cher
- 19 Corrèze
- 20 Corse
- 2A Corse-du-Sud
- 2B Corse- du Nord
- 21 Côte d'Or
- 22 Côtes d'Armor
- 23 Creuse
- 24 Dordogne
- 25 Doubs
- 26 Drôme
- Version: October 2023

- **Region code for France (cont'd)** 27 – Eure 28 – Eure-et-Loir 29 – Finistère 30 – Gard 31 – Garonne (Haute) 32 – Gers 33 – Gironde 34 – Hérault 35 – Ille-et-Vilaine 36 – Indre 37 – Indre-et-Loire 38 – Isère 39 – Jura 40 – Landes 41 - Loir-et-Cher 42 – Loire 43 - Loire (Haute) 44 – Loire Atlantique 45 – Loiret 46 – Lot 47 – Lot-et-Garonne 48 – Lozère 49 - Maine-et-Loire 50 – Manche 51 – Marne 52 – Marne (Haute) 53 – Mayenne 54 - Meurthe-et-Moselle 55 – Meuse 56 – Morbihan 57 – Moselle 58 – Nièvre 59 – Nord 60 – Oise 61 – Orne 62 - Pas-de-Calais 63 - Puy-de-Dôme 64 – Pyrénées Atlantiques 65 – Pyrénées (Hautes) 66 – Pyrénées (Orientales) 67 – Bas-Rhin 68 – Haut-Rhin 69 – Rhône 70 – Saône (Haute)
- 71 Saône-et-Loire
- 72 Sarthe
- 73 Savoie
- 74 Savoie (Haute)

Region code for France (cont'd) 75 – Paris 76 – Seine-Maritime 77 – Seine-et-Marne 78 – Yvelines 79 – Deux-Sèvres 80 – Somme 81 – Tarn 82 – Tarn-et-Garonne 83 – Var 84 – Vaucluse 85 – Vendée 86 – Vienne 87 - Vienne (Haute) 88 – Vosges 89 – Yonne 90 – Territoire de Belfort 91 – Essonne 92 - Hauts-de-Seine 93 – Seine-St-Denis 94 – Val-de-Marne 95 – Val-d'Oise 97 - DOM-TOM 99 - Hors-France 971 – Guadeloupe 972 – Martinique 973 – Guyane 974 – Réunion 975 - Saint-Pierre-et-Miquelon